# MOODLE PRAXISLEITFADEN FÜR LERNENDE UND TRAINER

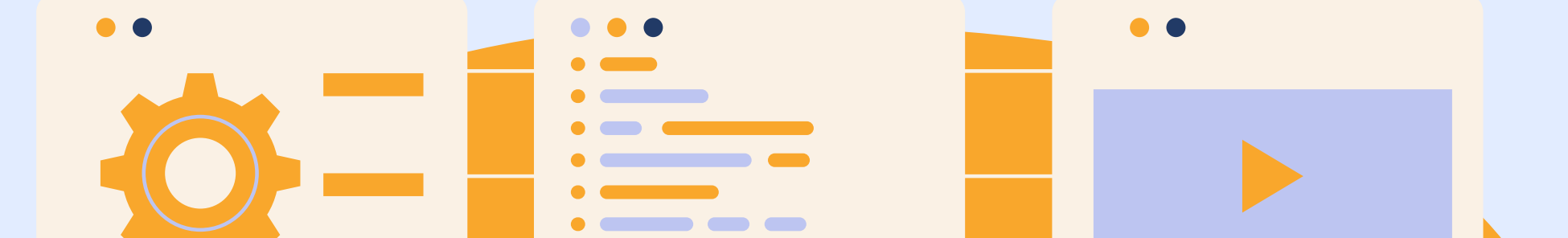

• • •

==

==

\_\_\_

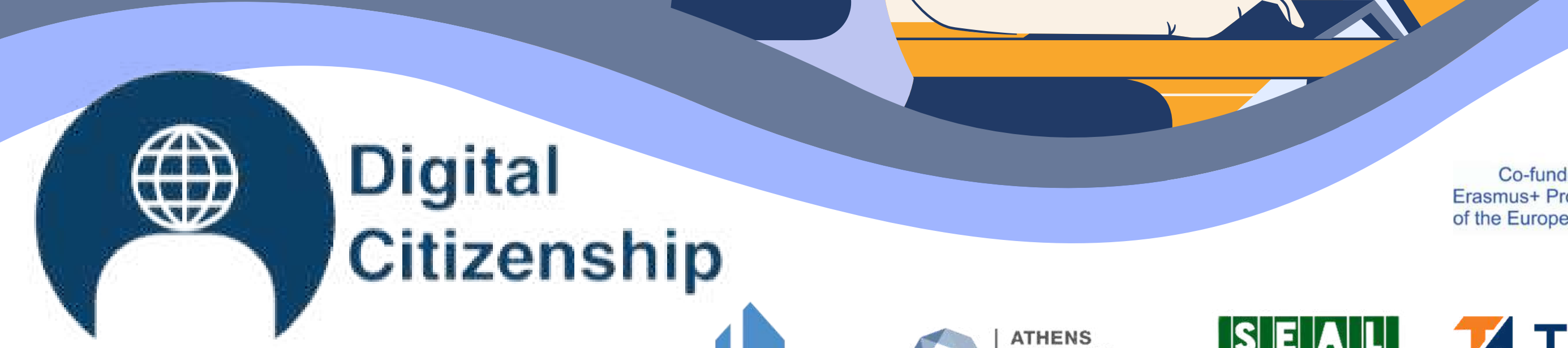

== ==

Co-funded by the Erasmus+ Programme of the European Union

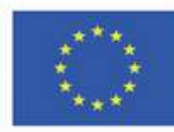

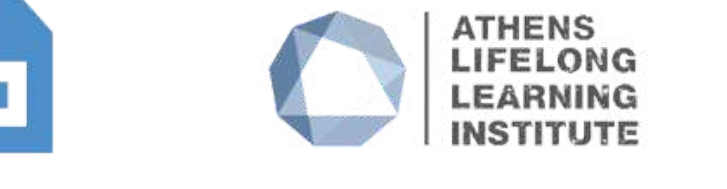

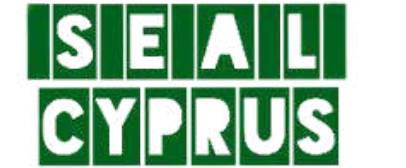

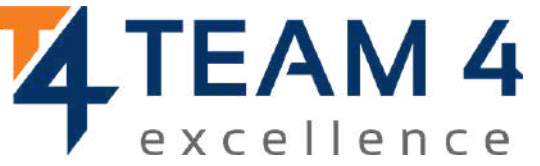

ID 2 0 1 9 - 3 - ROO 1 - KA2 0 5 - 0 7 8 0 5 3

# Dieser Leitfaden umfasst die folgenden Abschnitte:

- 1. Überblick über den Kurs 2. Ändern Sie die Sprache
- 3.Anmeldung auf der Plattform
- 4. Einschreiben in den Kurs
- 5.Forum-Sektion
- 6. Vervollständigen Sie die Kursmodule
- 7. Lösen Sie die Quizfragen
- 8. Ihre Abzeichen abholen

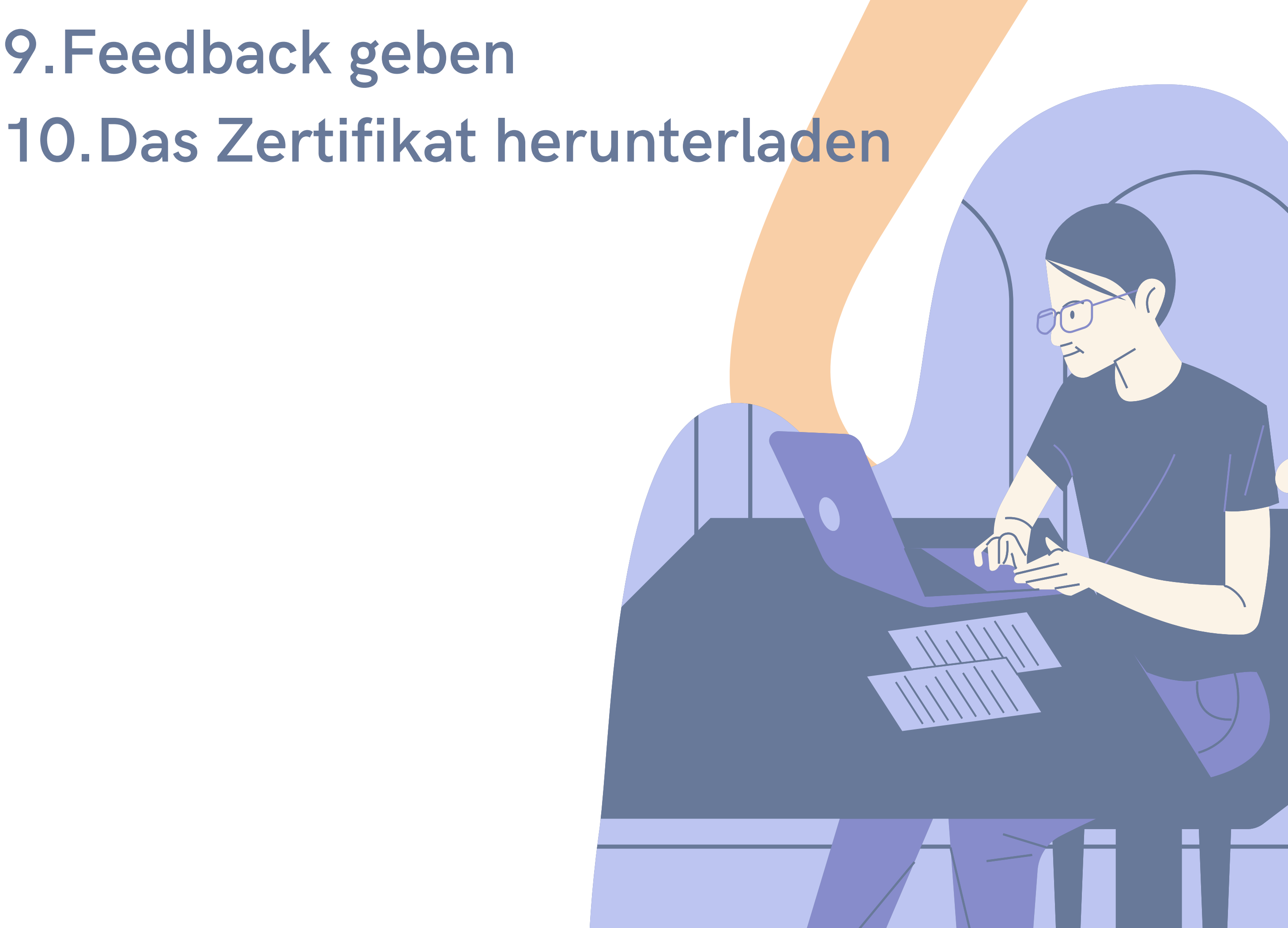

# ÜBERBLICK ÜBER DEN KURS

Digitale Bürgerkompetenz ist zweifellos eine der wertvollsten Fähigkeiten für eine geistig gesunde Gesellschaft. Wir bieten 10 völlig innovative Online-Kurse an, die darauf abzielen, Ihre Fähigkeiten und Fertigkeiten zu entwickeln, um die Online-Umgebung auf freundliche, ethische und verantwortungsvolle Weise zu nutzen und dabei sicher zu bleiben und positive Online-Verhaltensweisen zu fördern.

## In den zehn Online-Kursen erfahren Sie mehr über:

- Zugang und Inklusion
- Lernen und Kreativität
- Medien-und Informationskompetenz
- Ethik und Einfühlungsvermögen
- Gesundheit und Wohlbefinden
- E-Präsenz und Kommunikation

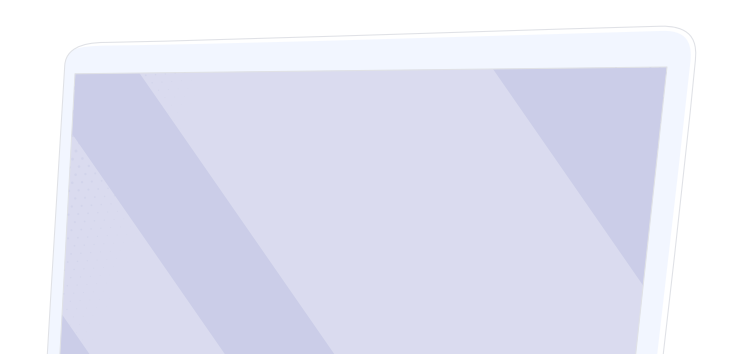

- Aktive Teilnahme
- Rechte und Verantwortung
- Datenschutz und Sicherheit
- Sensibilisierung der Verbraucher

In der DIGCIT-Broschüre, die wir für Sie vorbereitet haben, erfahren Sie, was die einzelnen Kurse bieten: <u>https://trainingclub.eu/wp-</u> <u>content/uploads/2022/05/DIGCIT-Leaflet-EN.pdf</u>

Nachdem Sie alle Schritte abgeschlossen haben, können Sie Ihr kostenloses Kursabschlusszertifikat herunterladen. Wenn wir Ihr Interesse geweckt haben, lassen Sie uns in die Online-Lernumgebung eintauchen und erwerben Sie neue Fähigkeiten und Einstellungen für die Arbeit mit der digitalen Bürgerschaft.

Wir wünschen Ihnen viel Spaß beim Lernen!

# **ÄNDERN SIE DIE SPRACHE**

Um die Sprache zu ändern, die auf der Plattform angezeigt wird, klicken Sie auf das Symbol oben rechts. Sie können zwischen Deutsch, Englisch, Spanisch, Italienisch, Polnisch, Rumänisch, Türkisch und Griechisch wählen

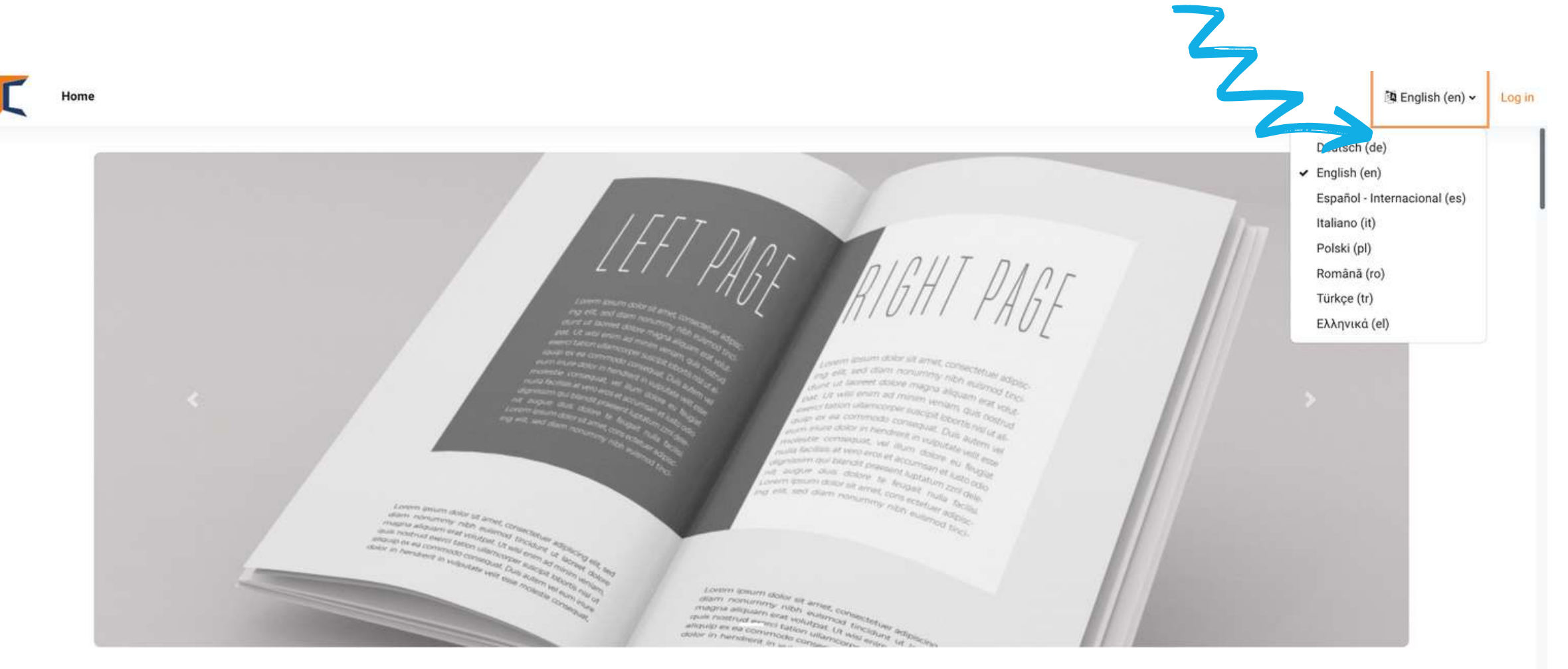

Klicken Sie auf die gewünschte Sprachbox und melden Sie sich an, um

# den Kurs zu starten.

Diese Einstellung gilt nur für die Plattform selbst, nicht für die Sprache des Kurses, an dem Sie teilnehmen möchten.

Die Sprache, in der die Kursinhalte angezeigt werden, ist von Kurs zu Kurs unterschiedlich und kann in der Regel im Abschnitt "Kurskategorien" eingesehen werden. Dort finden Sie die Digital Citizenship-Kurse (DIGCIT in EN, RO, GR, DE). Klicken Sie dann einfach auf den Titel des Hauptkurses und Sie werden sehen, dass der Kurs auf Englisch, Rumänisch, Griechisch und Deutsch verfügbar ist.

T

Home Dashboard My courses

### **Course categories**

 Digital Citizenship - DIGCIT in EN, RO, GR, DE DIGCIT English (10)
 DIGCIT Romanian (2)
 DIGCIT Greek (10)
 DIGCIT German (1)
 Supporting Elderly - SENIOR in EN, RO, ES, IT, PL (5)
 Entrepreneurial Mindset - EnMind in EN, RO, IT, PL, TR (2)
 Career Guidance in Blue Economy - BeBlue in EN, RO, SP, TR
 Skills Must have (3)
 Youth
 Toolkit for educators (1) Wählen Sie den gewünschten Kurs nach Sprache aus und lassen Sie sich den Inhalt in Ihre Sprache übersetzen!

# ANMELDUNG AUF DER PLATTFORM

Um am Kurs teilnehmen zu können, müssen Sie zunächst ein Konto erstellen. In diesem Abschnitt finden Sie drei einfache Möglichkeiten, unserer E-Learning-Umgebung beizutreten: <u>https://courses.trainingclub.eu/</u>

Als Erstes müssen Sie auf die Schaltfläche Anmelden oben rechts auf der Website klicken. Dann wählen Sie aus, wie Sie sich anmelden möchten: mit einer gültigen E-Mail-Adresse, mit einem Google-Konto oder mit einem Facebook-Konto.

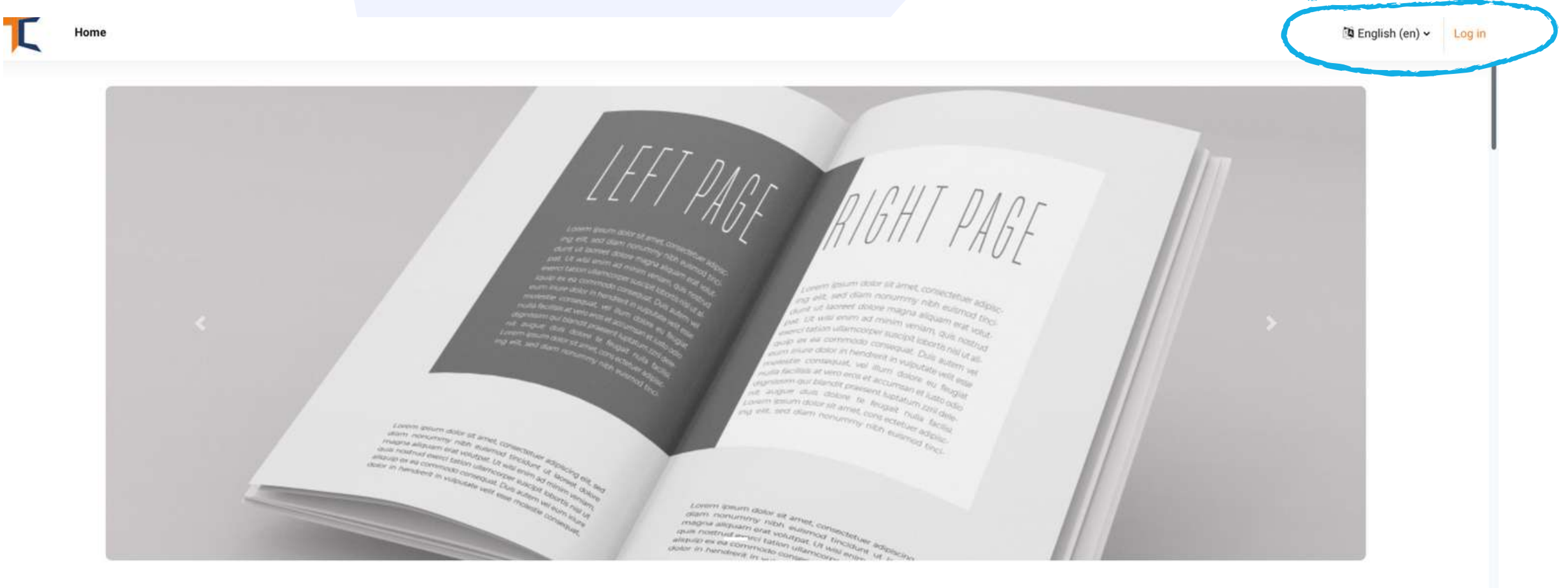

#### Trusted by 25,000+ happy customers.

With lots of unique blocks, you can easily build a page without coding. Build your next website within few minutes. 1531

Active users accessing our amazing

34

Courses made for your that you can trust!

?

Lasst es uns gemeinsam tun!

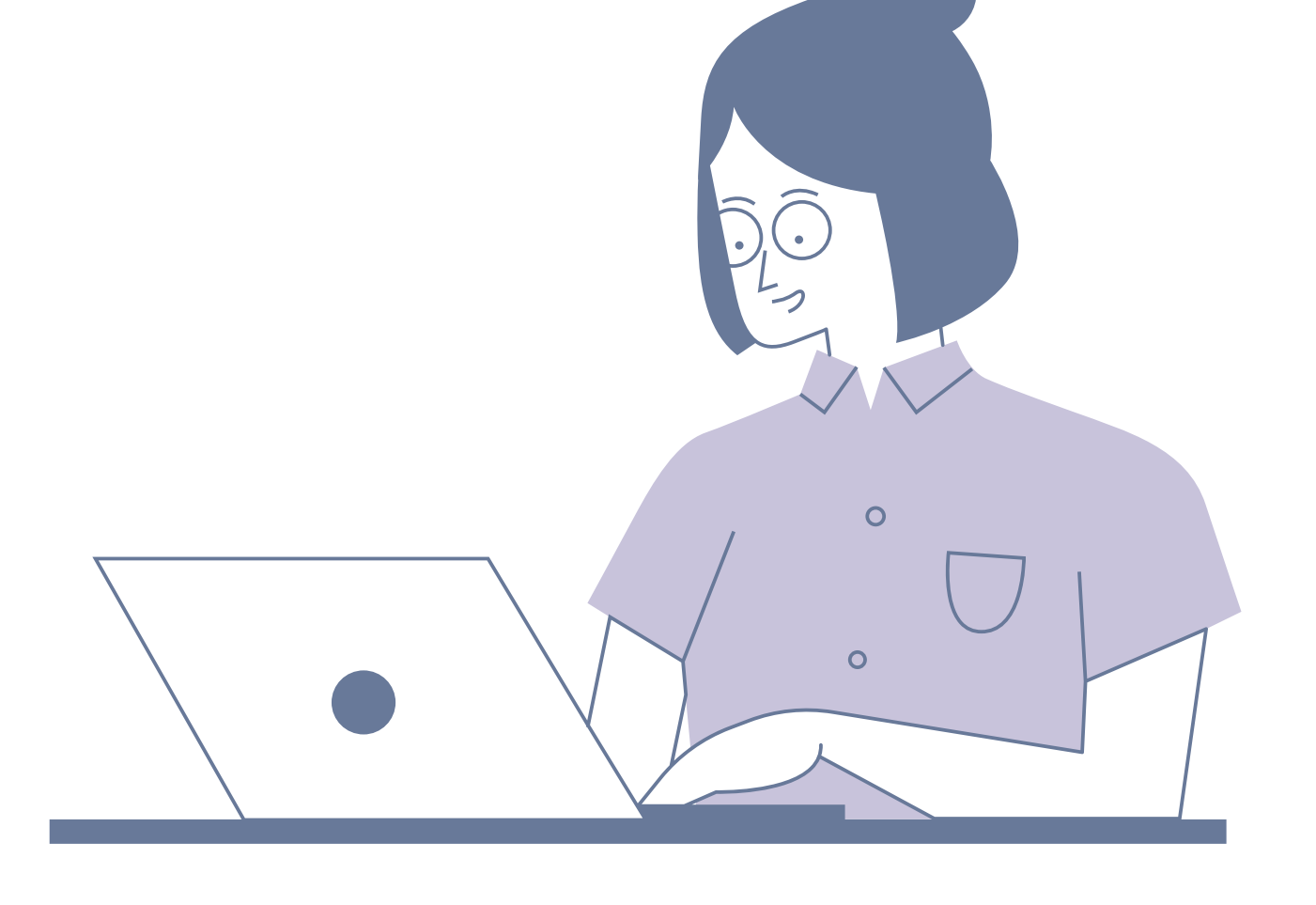

# a. Mit E-Mail

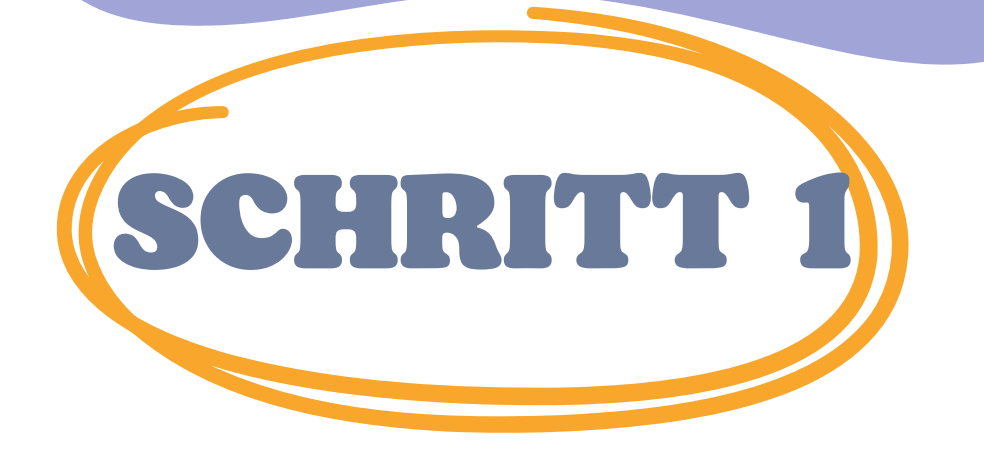

Besuchen Sie <u>https://courses.trainingclub.eu/</u>. Da Sie noch keinen Benutzernamen und kein Passwort haben, wählen Sie <<Neues Konto erstellen>>

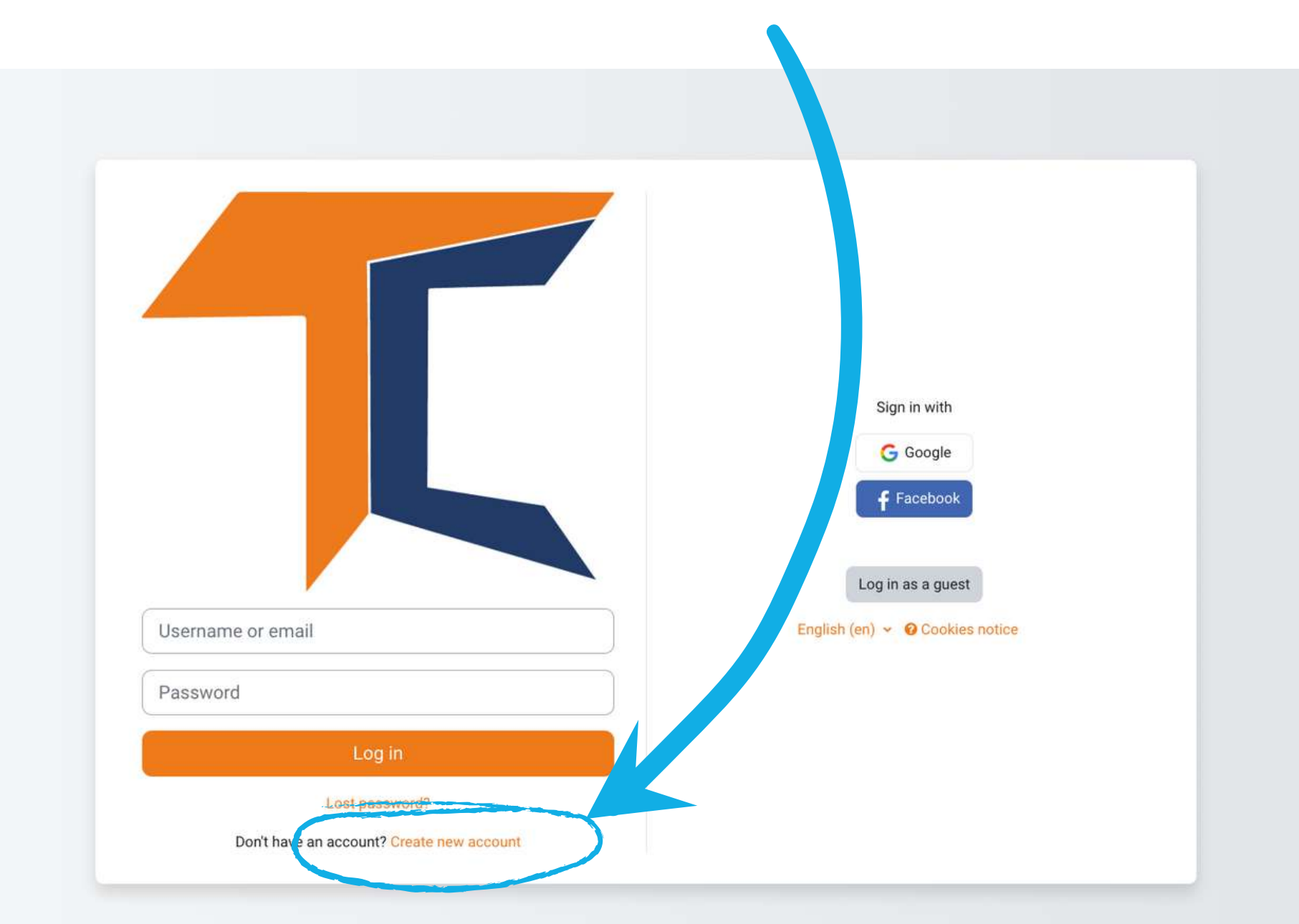

### Füllen Sie alle Felder aus, um ein neues

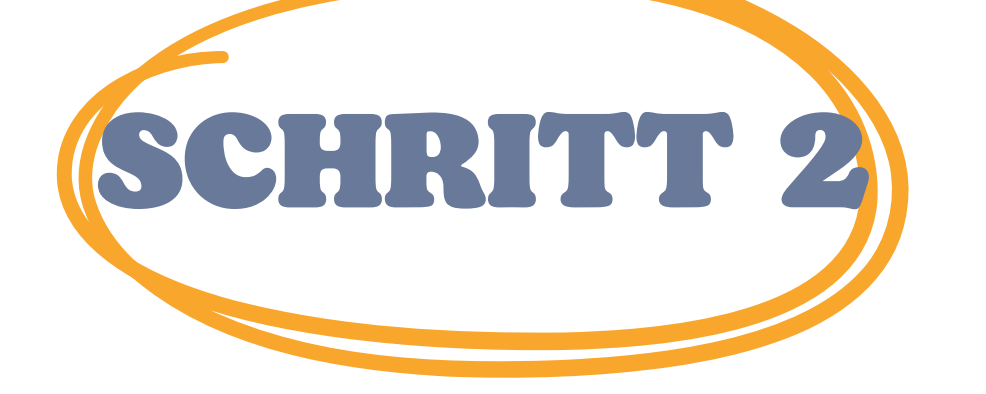

Konto zu erstellen. Gehen Sie dann zum Ende der Seite und klicken Sie auf << Mein neues Konto einrichten>>

| The password must have at least 8 characters, at yeast 1 digit(s), at least 1 lower case letter(s), at least 1 upper case letter(s), at least 1 special character(s) such as as *, -, or # |
|----------------------------------------------------------------------------------------------------|
|                                                                                                    |
| Email address 0                                                                                                    |
|                                                                                                    |
| Email (again)                                                                                                    |
|                                                                                                    |
| First name                                                                                                    |
| Surname                                                                                                    |
|                                                                                                    |
| City/town                                                                                                    |
|                                                                                                    |
| Country                                                                                                    |
| <br>Select a country ¢                                                                                                    |

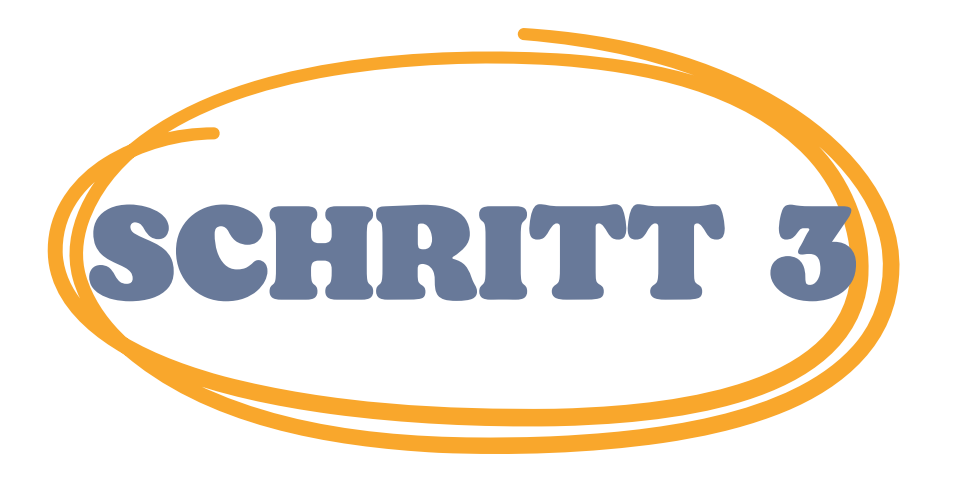

Home

Nach Abschluss des Vorgangs wird die folgende Meldung angezeigt, die bestätigt, dass das neue Konto mit Ihrer E-Mail-Adresse erstellt wurde

### Training Club Courses

Confirm your account

An email should have been sent to your address at

It contains easy instructions to complete your registration.

If you continue to have difficulty, contact the site administrator.

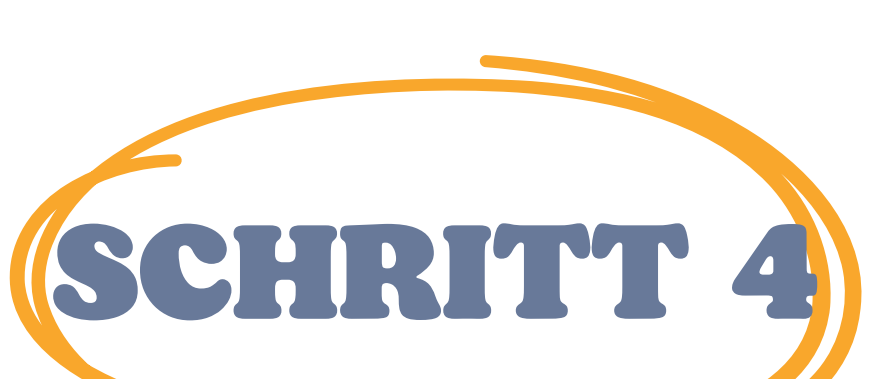

Öffnen Sie Ihre E-Mail und Sie werden die unten stehende Nachricht mit dem <u>Bestätigungslink finden.</u> Klicken Sie auf

Continue

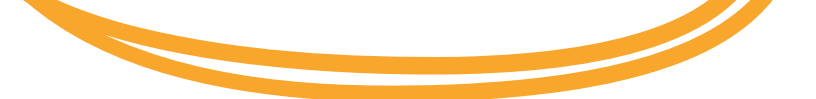

Hallo!

Sie haben mit Ihrer E-Mail-Adresse ein neues Konto bei 'Training Club Courses' beantragt. Um Ihr neues Konto zu bestätigen, gehen Sie bitte zu dieser Webadresse: << Bestätigungslink>> 📥 In den meisten E-Mail-Programmen sollte dies als blauer Link erscheinen, auf den Sie einfach klicken können. Wenn das nicht funktioniert, dann schneiden Sie die Adresse aus und fügen Sie sie in die Adresszeile Zeile Ihres Webbrowsers ein.

Admin-Benutzer

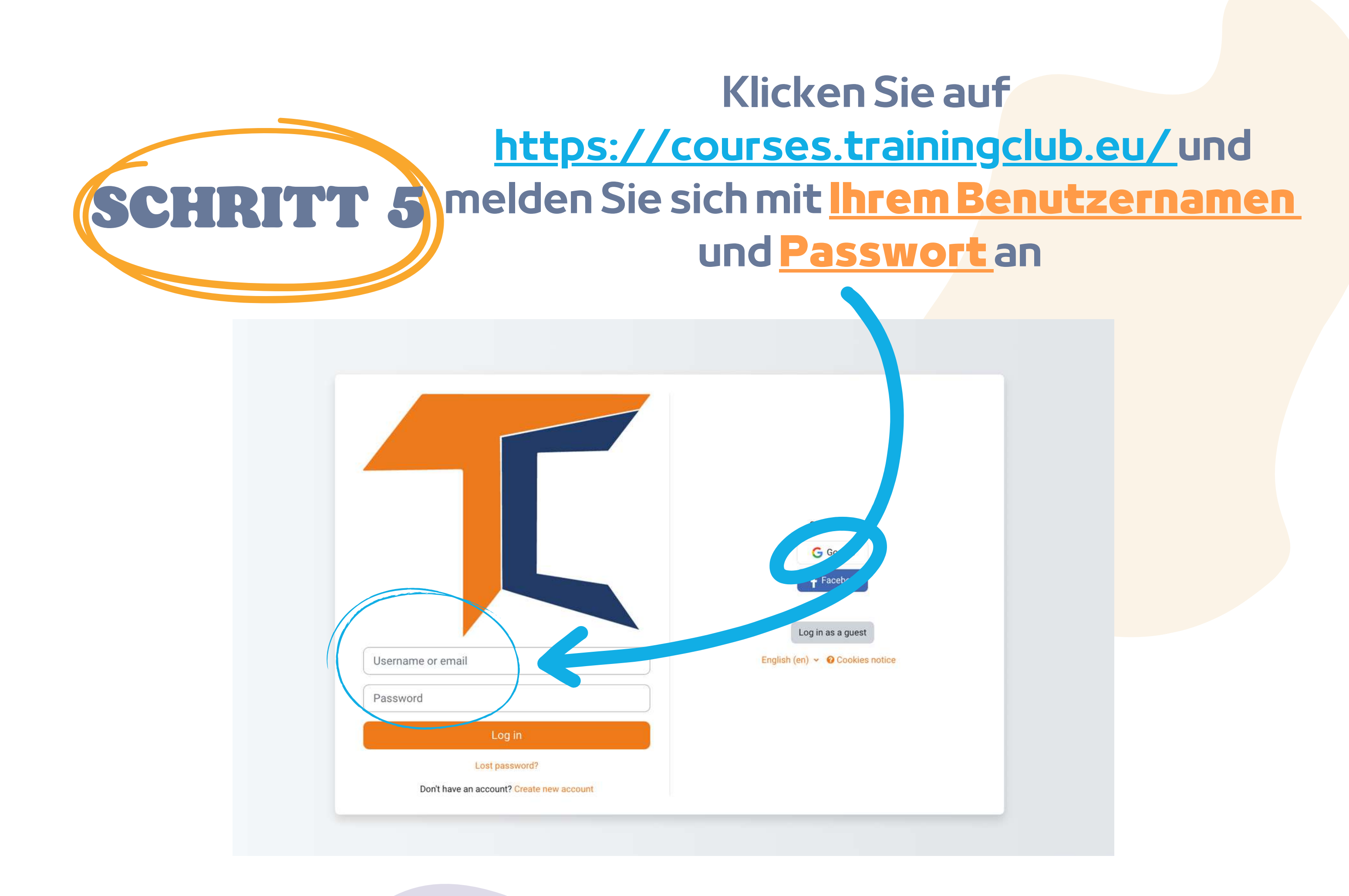

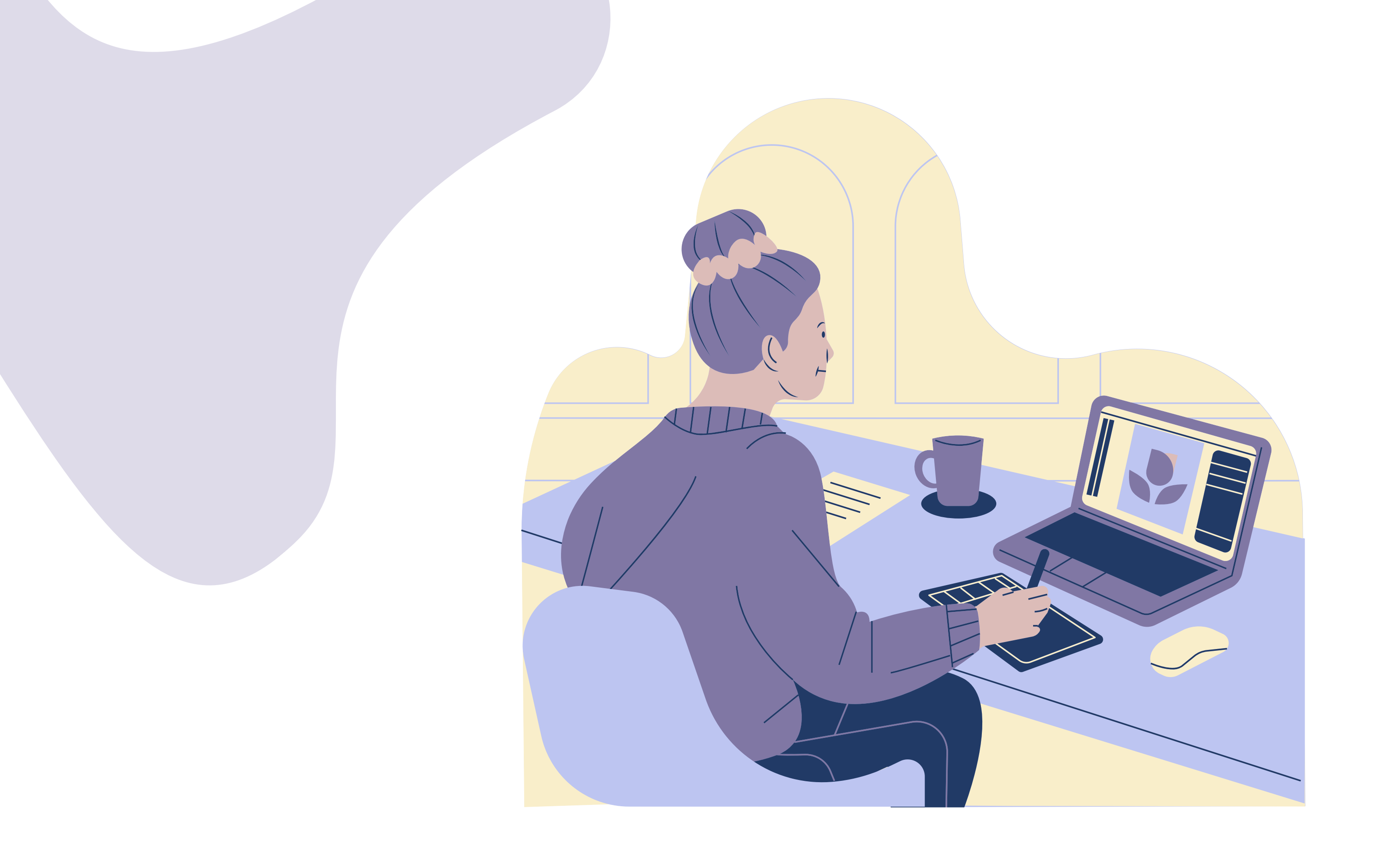

# b.Mit Facebook

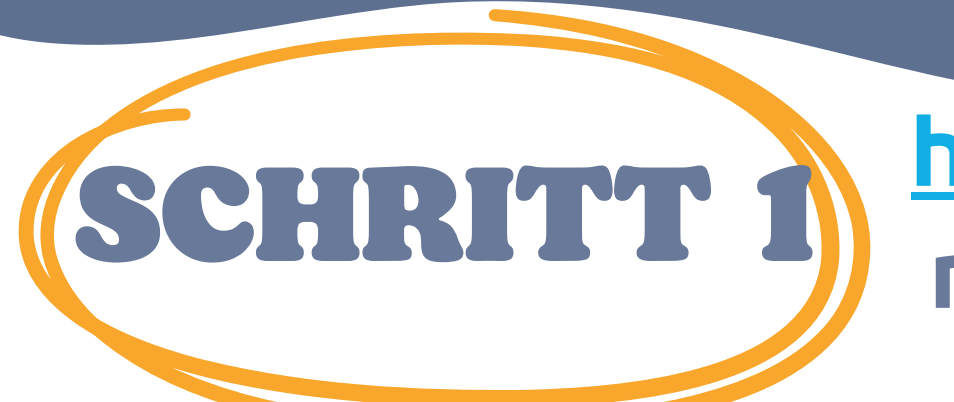

Klicken Sie auf https://courses.trainingclub.eu/ und melden Sie sich mit Ihrem Facebook-

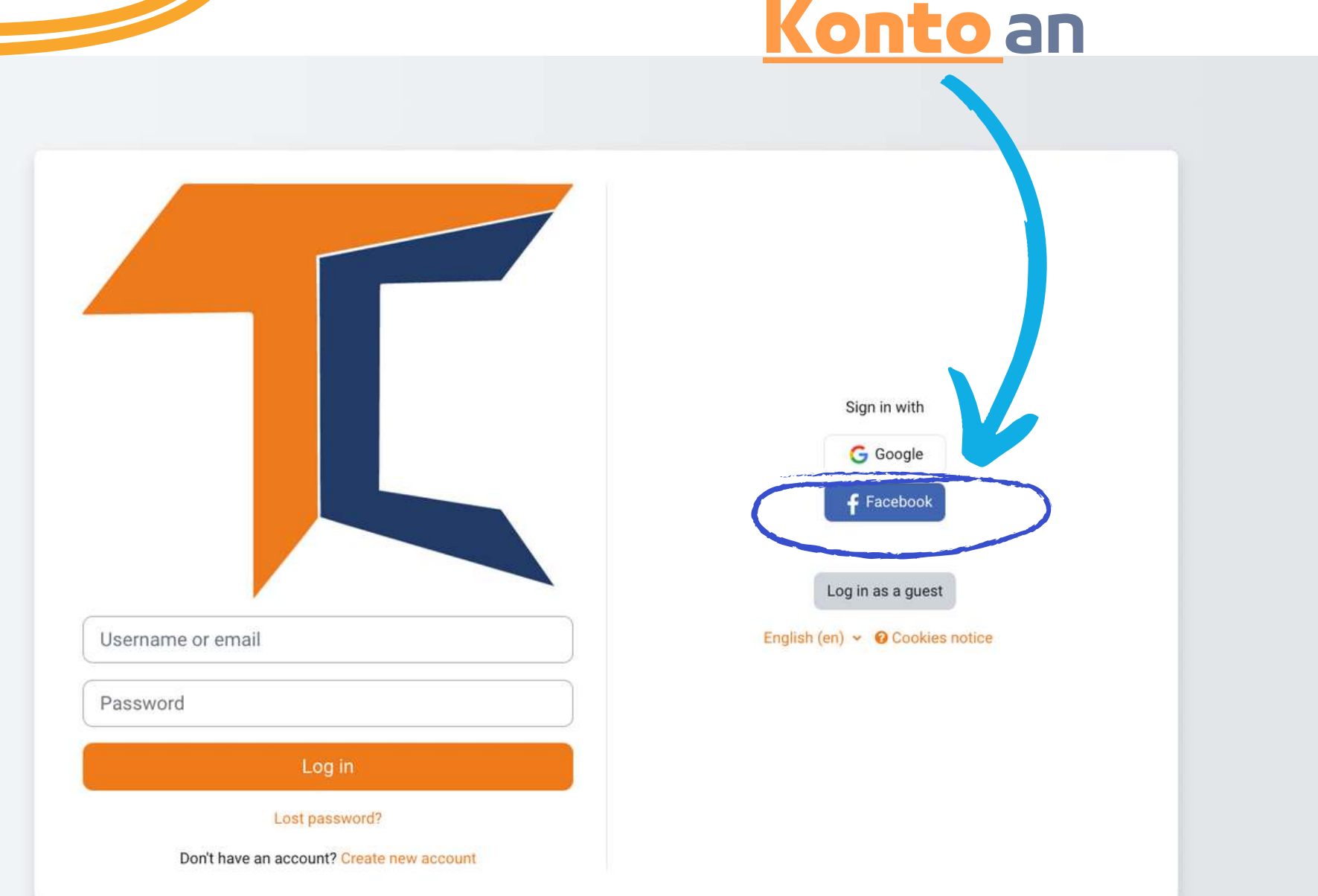

# Sie werden zu Facebook weitergeleitet, um Ihre Anmeldung zu bestätigen. Wählen Sie <<Fortfahren als (IhrBenutzername)>> und Sie gelangen zurück zu Moodle

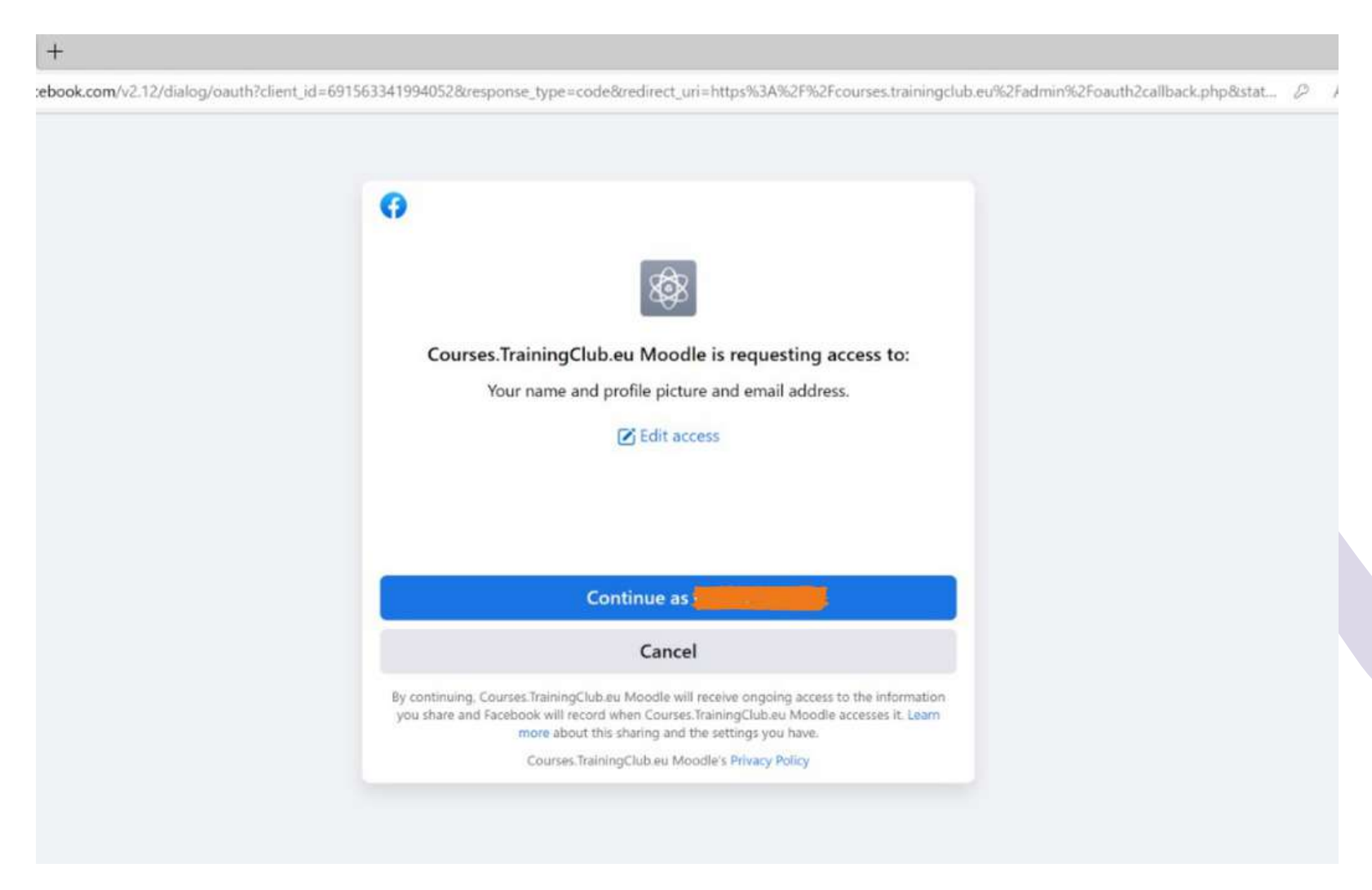

### Danach können Sie den Kurs beginnen

# c.Mit Google-Konto

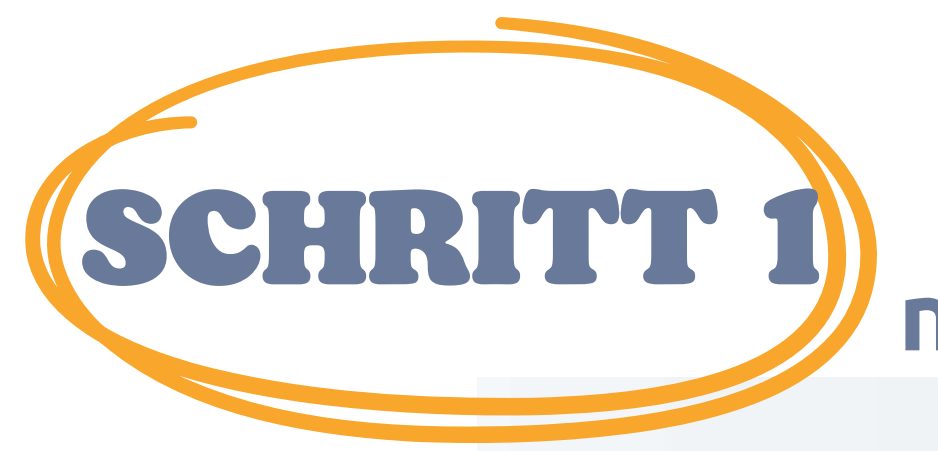

Klicken Sie auf <u>https://courses.trainingclub.eu/</u>und melden Sie sich mit Ihrem <u>Google-Konto</u>an

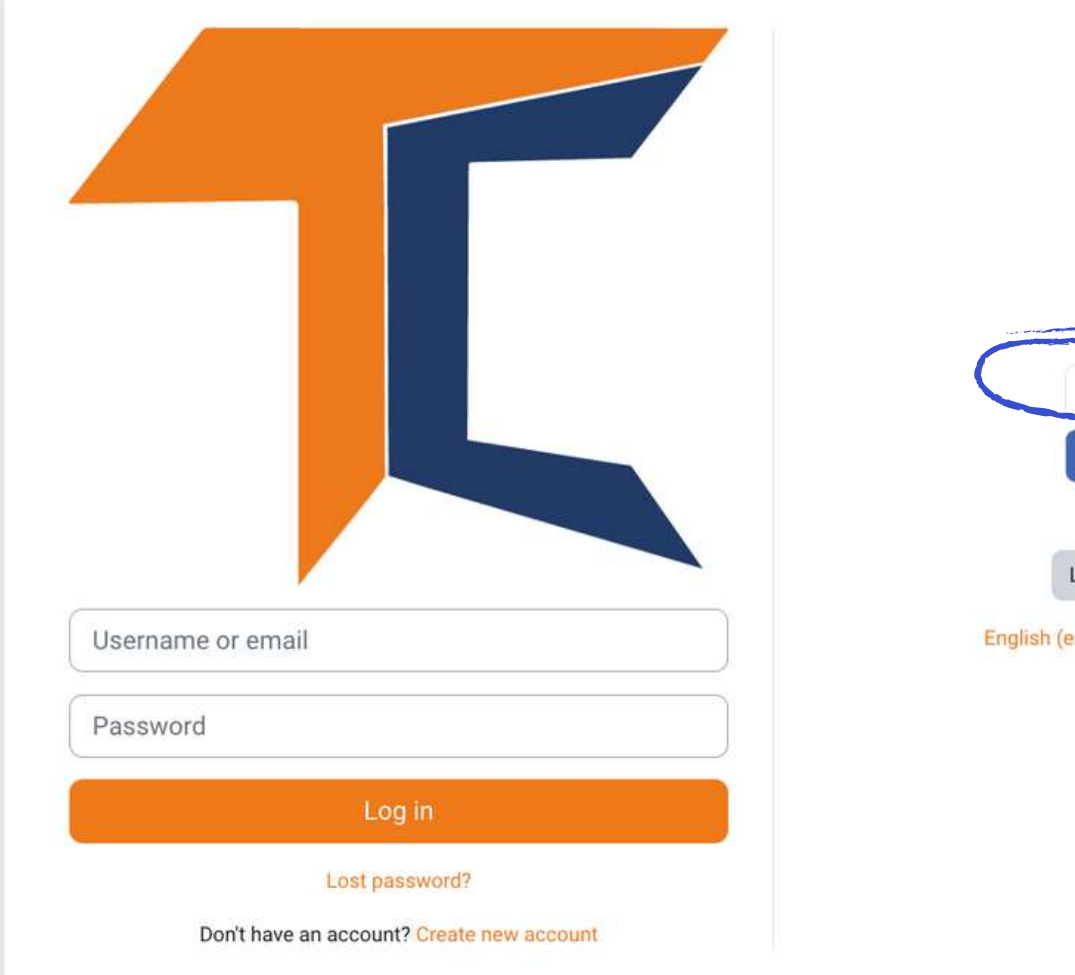

Sign in with G Google f Facebook Log in as a guest English (en) ~ @ Cookies notice

Sie werden zu Google weitergeleitet, um

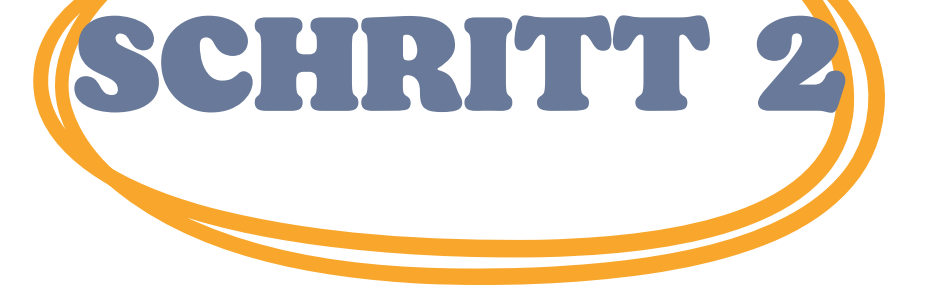

Ihre Anmeldung über eines Ihrer Google-Konten zu bestätigen. Wenn Sie zur Plattform zurückkehren, werden Sie automatisch eingeloggt

Wenn Sie die Bestätigung nicht erhalten haben, teilen Sie uns dies bitte per E-Mail an office[at]team4excellence.ro mit und wir werden das Problem in weniger als 24 Stunden beheben.

# **Technische Probleme**

Jetzt können Sie kostenlos auf die Kurse zugreifen, die auf unserer virtuellen Campus-Plattform verfügbar sind. Wenn Sie eine großartige Bildungserfahrung machen wollen, lösen Sie die Aufgaben und erhalten Sie Ihr kostenloses Kursabschlusszertifikat!

# **EINSCHREIBEN IN DEN KURS**

Wie Sie vielleicht schon bemerkt haben, ist der DIGCIT-Kurs auf Moodle in Englisch, Rumänisch, Griechisch und Deutsch verfügbar.

| Course categories                                                                                                    |                                                                                                    |                                                                                                    |  |
|----------------------------------------------------------------------------------------------------|----------------------------------------------------------------------------------------------------|----------------------------------------------------------------------------------------------------|--|
| <ul> <li>Digital Citizenship - DIGCIT in EN, RO, GR, DE</li> </ul>                                                                                                    |                                                                                                    | Collapse ali                                                                                                    |  |
| DIGCIT English (10)                                                                                                    |                                                                                                    |                                                                                                    |  |
| DIGCIT Romanian (2)                                                                                                    |                                                                                                    |                                                                                                    |  |
| DIGCIT Greek (10)                                                                                                    |                                                                                                    |                                                                                                    |  |
| DIGCIT German (1)                                                                                                    |                                                                                                    |                                                                                                    |  |
| Supporting Elderly - SENIOR in EN, RO, ES, IT, PL (5)                                                                                                    |                                                                                                    |                                                                                                    |  |
| Entrepreneurial Mindset - EnMind in EN, RO, IT, PL, TR (2)                                                                                                    |                                                                                                    |                                                                                                    |  |
| Career Guidance in Blue Economy - BeBlue in EN, RO, SP, TR                                                                                                    |                                                                                                    |                                                                                                    |  |
| Skills Must have (3)                                                                                                    |                                                                                                    |                                                                                                    |  |
| Youth                                                                                                    |                                                                                                    |                                                                                                    |  |
| Toolkit for educators (1)                                                                                                    |                                                                                                    |                                                                                                    |  |
|                                                                                                    | Search courses Q                                                                                                    |                                                                                                    |  |
| Courses                                                                                                    |                                                                                                    |                                                                                                    |  |
| Divital Citizanshin - DICCIT in EM-DO-CD-DE                                                                                                    |                                                                                                    | Collapse all                                                                                                    |  |
| · Digital citizenship · Diocri in Eix, Ko, GK, DE                                                                                                    |                                                                                                    |                                                                                                    |  |
| - DIGCIT English                                                                                                    |                                                                                                    |                                                                                                    |  |
| ✓ DIGCIT English                                                                                                    |                                                                                                    |                                                                                                    |  |
| DIGCIT English                                                                                                    |                                                                                                    | DIGCIT English                                                                                                    |  |
| ✓ DIGCIT English                                                                                                    |                                                                                                    | DIGCIT English                                                                                                    |  |
| ✓ DIGCIT English          DIGCIT English       Image: Constraint of the state of the divide and the state of the divide and the state of the state of t | DIGCIT English         Image: Constraint of the second second se | DISCIT English<br>DISCIT English<br>DISCIT 3. Media & Information Literacy - English<br>Media and Information Literacy enables us to interpret and make<br>informed indoments as users of information and media as well as |  |

### Klicken Sie auf den Abschnitt Digitale Bürgerschaft -

### DIGCIT in EN, RO, GR, DE

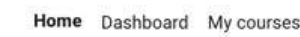

#### Category More ~

#### Digital Citizenship - DIGCIT in EN, RO, GR, DE > DIGCIT English

**DIGCIT English** 

Digital Citizenship - DIGCIT in EN, RO, GR, DE / DIGCIT English 🗢

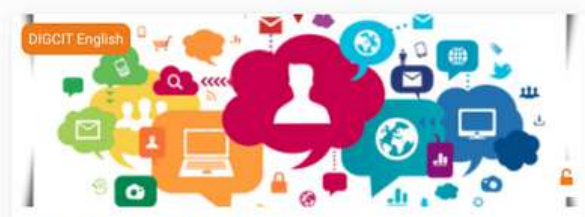

DIGCIT 1. Access and Inclusion - English The module "Access and inclusion" deals with the competencies necessary for overcoming different forms of the digital divide and opening digital spaces to minorities and different opinions.

Join the course to learn how to guide oneself into more open attitudes and inclusive behaviours to embrace diversity!

19% complete

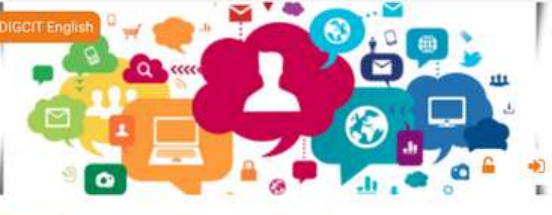

Search courses

DIGCIT 2. Learning and Creativity - English Media and Information Literacy enables us to interpret and make informed judgments as users of information and media, as well as to become skillful creators and producers of information and media messages.

Join the course and become a smart consumer and creator of media!

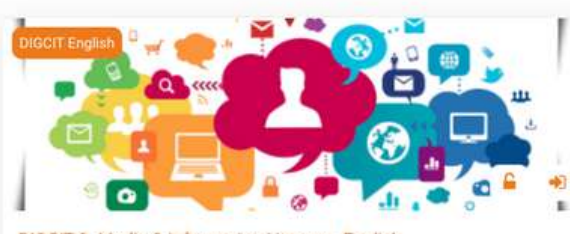

DIGCIT 3. Media & Information Literacy - English Media and Information Literacy enables us to interpretance take informed judgments as users of information and methad, as we have to become skillful creators and producers of interpretance in admessages.

Join the course and become a smart consumer and media!

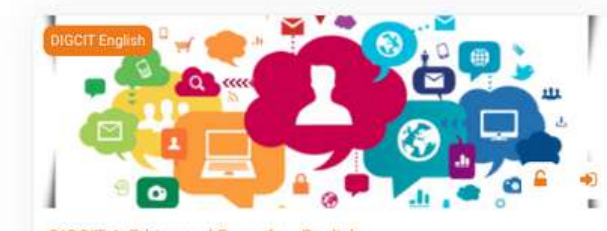

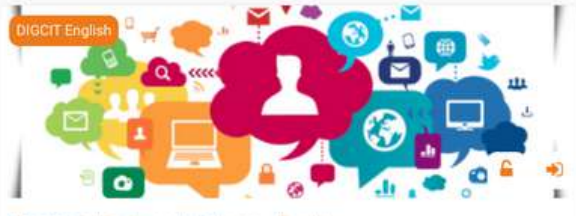

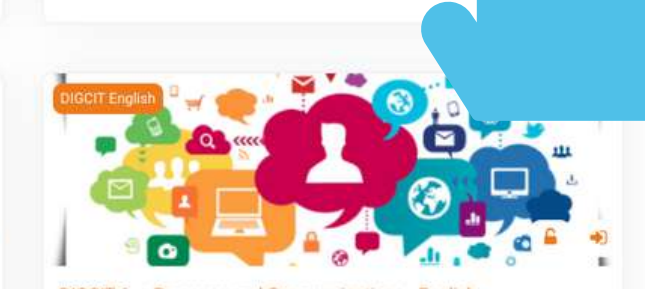

?

4º0 (V)

### Wählen Sie den gewünschten Kurs aus, indem Sie auf den Titel oder das Bild des Kurses klicken

Der Online-Kurs beginnt mit einem Einführungsvideo, damit Sie sich mit dem Thema vertraut machen können. Hier finden Sie Informationen über den Lernprozess und ausführliche Erklärungen zu den einzelnen Kursaufgaben. Jeder Kurs besteht aus einer Reihe von Modulen, die Ihnen helfen, Ihr Wissen zu vertiefen.

Mit Ihrem aktuellen Konto können Sie das Lesematerial von Modul 1 durchgehen, aber um die Quizfragen zu beantworten, müssen Sie sich für den Kurs anmelden.

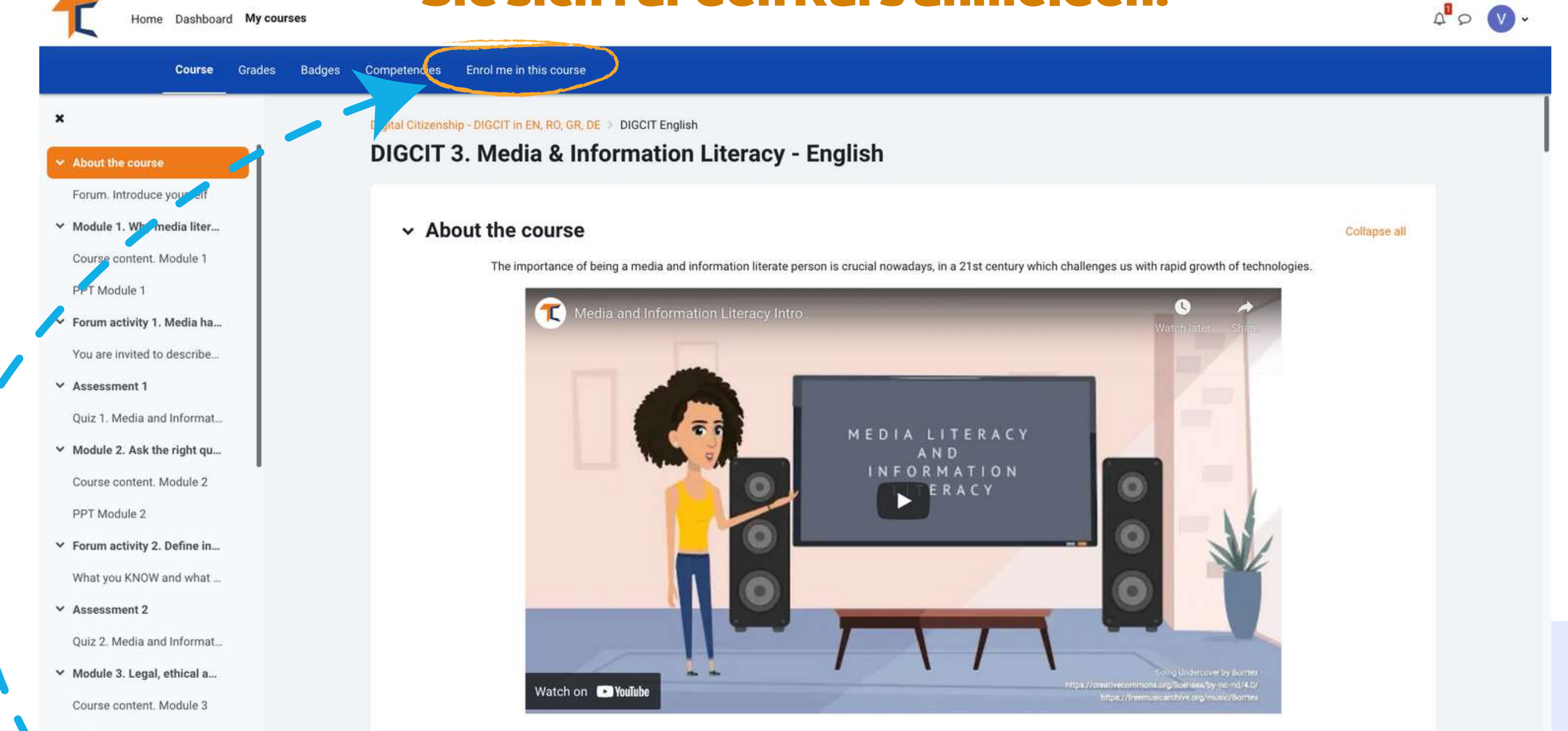

Forum activity 3. Identify i...

This course consists of 5 modules. We invite you to introduce yourself, go through the course materials at your own pace and take the assessments at your convenience. After completing all the steps, you can download your course completion certificate.

### Klicken Sie in der oberen Menüleiste auf die Schaltfläche Einstellungen und wählen Sie <<<u>Mich für diesen Kurs</u> anmelden>>

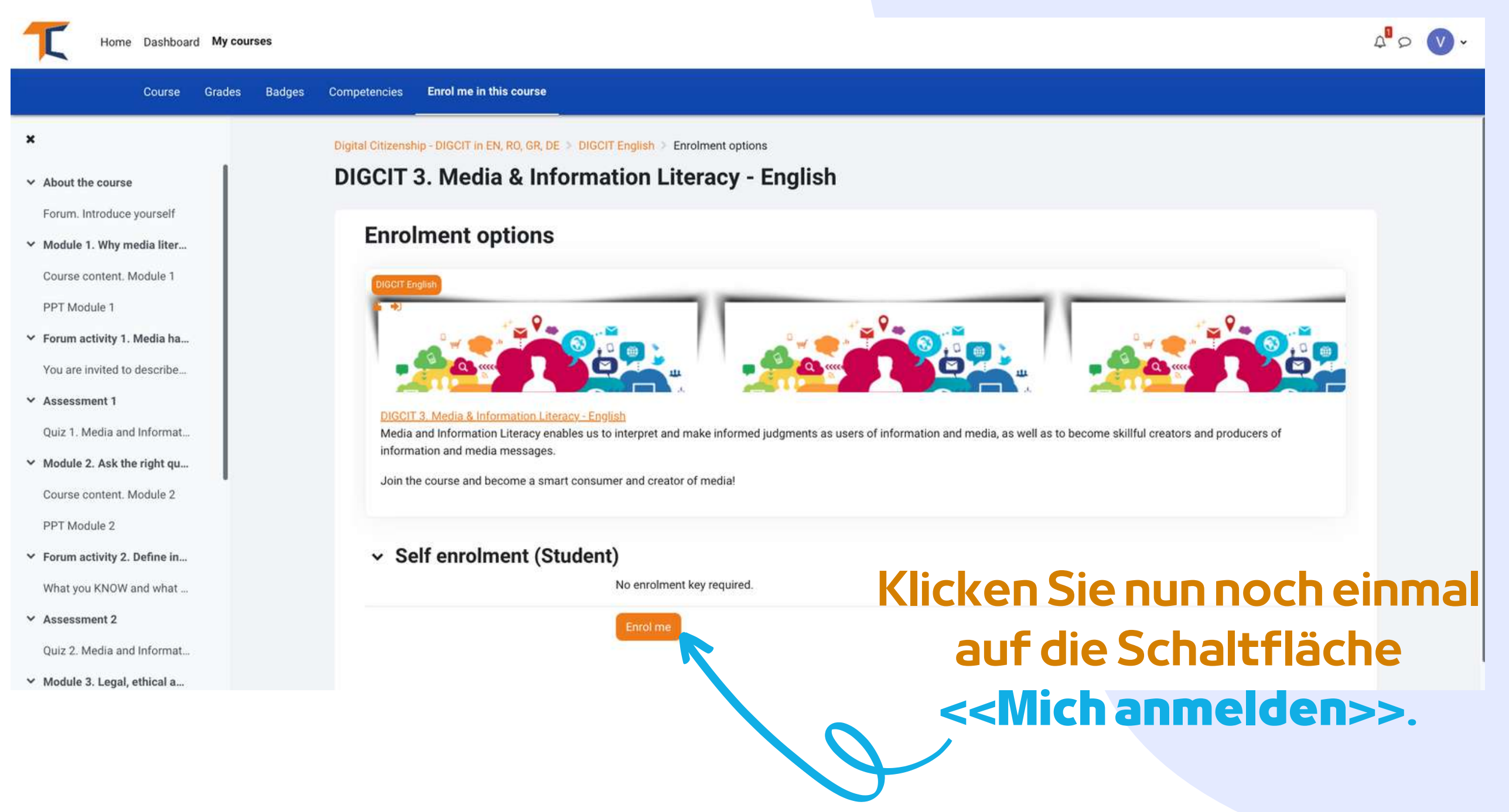

?

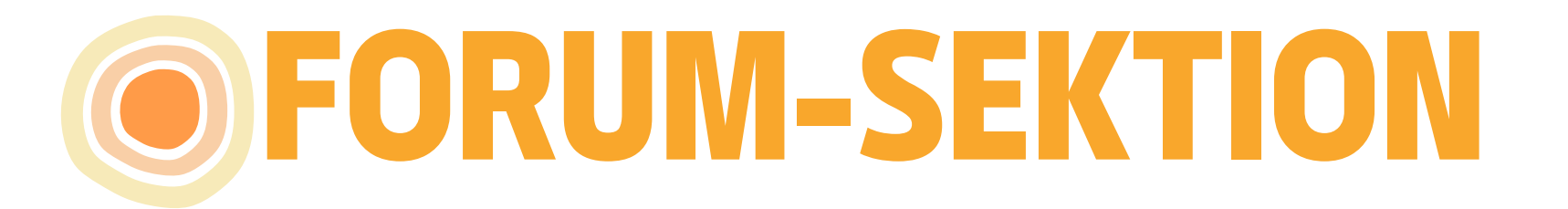

Jetzt, wo Sie für den Kurs eingeschrieben sind, können Sie die Aufgaben erfüllen.

Ihre erste Aufgabe ist es, sich im Forum vorzustellen.

Das Forum ist ein kollaboratives Instrument, das dazu gedacht ist, einen Raum zu schaffen, in dem Gleichgesinnte über Themen von Interesse diskutieren können.

Sie sind eingeladen, sich im Forum vorzustellen und ein paar Worte/ Eindrücke/Erwartungen an den Kurs zu äußern.

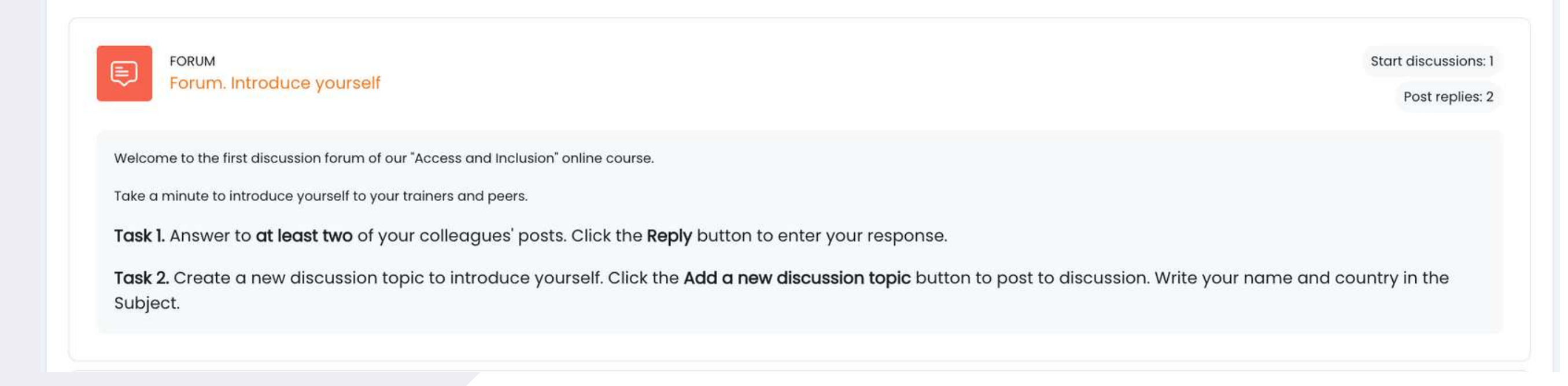

Antworten Sie zwei Ihrer Klassenkameraden im Forum. Auf diese Weise erfahren Sie, was Ihre Mitschülerinnen und Mitschüler über das Kursthema wissen, und Sie werden mit Sicherheit interessante Dinge erfahren. Außerdem werden die Mitschülerinnen und Mitschüler auf Ihr Forum antworten. Viel Spaß bei der Konversation!

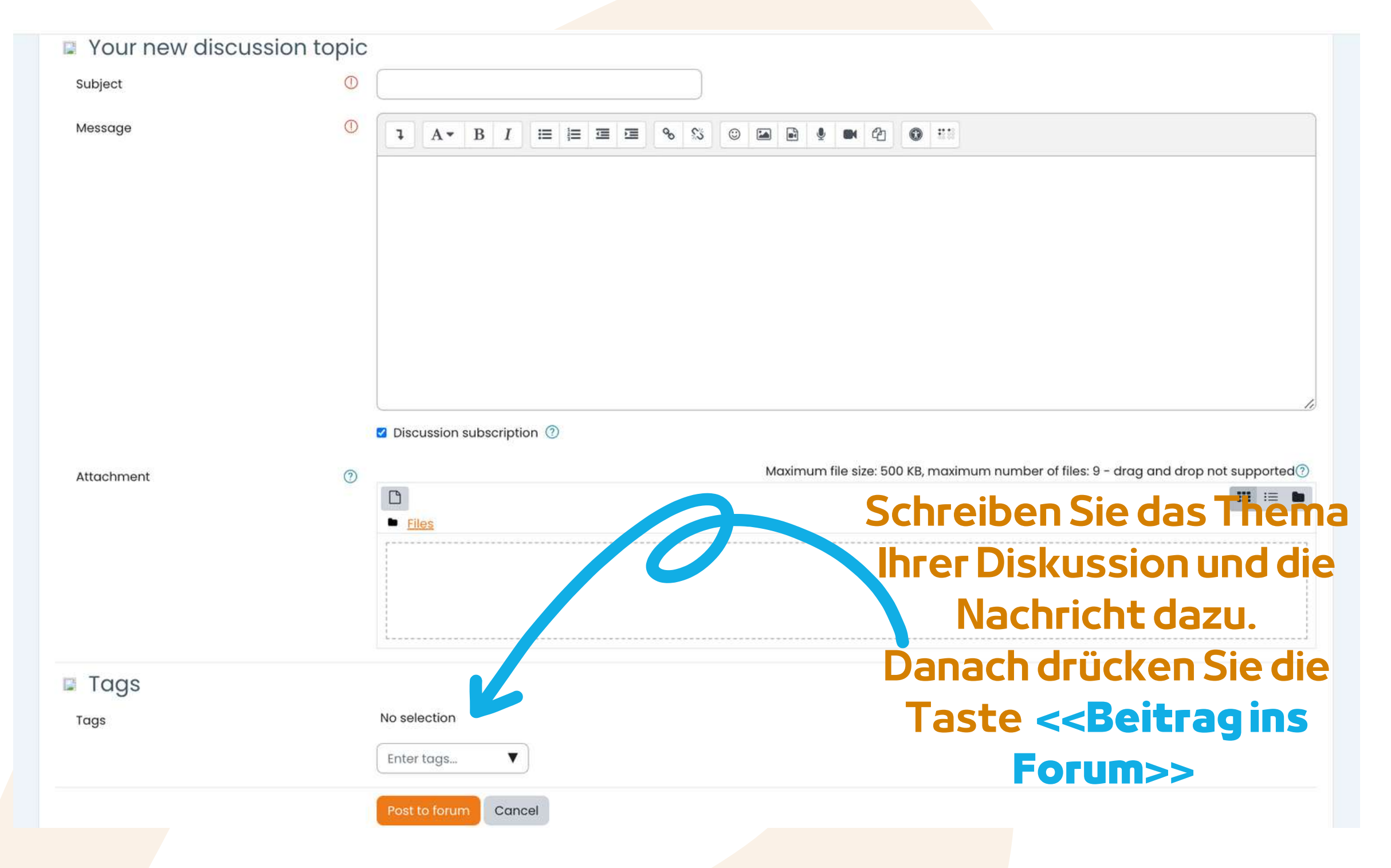

Nachdem Sie das Formular ausgefüllt haben, erhalten Sie eine Bestätigung für Ihren Beitrag. Dadurch können andere Lernende in dem von Ihnen erstellten Thema interagieren.

| FORUM<br>FORUM<br>FORUM. Introduce yourself<br>Digital Citizenship - DIGCIT in EN, RO, GR, DE DIGCIT English DIGCIT 3. Media & Information Literacy - English Forum. | . Introduce yourself          |                                   |         |   |
|----------------------------------------------------------------------------------------------------|-------------------------------|-----------------------------------|---------|---|
|                                                                                                    |                               |                                   |         |   |
| Search forums                                                                                                    |                               |                                   |         |   |
| Add discussion topic                                                                                                    |                               |                                   |         |   |
| Discussion                                                                                                    | Started by                    | Last post                         | Replies |   |
| 습 <u>Greetings from Romania</u>                                                                                                    | Stefan Bugu<br>18 Nov 2021    | Stefan Bugu<br><u>18 Nov 2021</u> | 0       | 1 |
| ☆ Hello from Cyprus!!!                                                                                                    | Sakis Marantos<br>18 Nov 2021 | Stefan Bugu<br>18 Nov 2021        | 2       | ı |
| ☆ <u>The Greek Team</u>                                                                                                    | Xenofon Chala<br>18 Nov 2021  | System Admini<br>18 Nov 2021      | 1       | ı |
| ☆ <u>Ovidiu from Romania</u>                                                                                                    | System Admini<br>18 Nov 2021  | System Admini<br>18 Nov 2021      | 0       | ı |
| ☆ <u>Greetings from Germany</u>                                                                                                    | Sebastian Wes<br>18 Nov 2021  | Xenofon Chala<br>18 Nov 2021      | 3       | 1 |
| ☆ <u>Greetings from Cyprus</u>                                                                                                    | Nikos Georgou                 | Madalina Cojo                     | 1       | : |
|                                                                                                    | 10 1007 2021                  |                                   |         |   |

 Um an den von anderen vorgeschlagenen Diskussionen
 teilzunehmen, klicken Sie einfach auf den *Titel des jeweiligen Themas*

Forum. Introduce yourself

| reetings from Germany                                                                       |                                                   | The Greek Team                                                                                                    |
|---------------------------------------------------------------------------------------------|---------------------------------------------------|----------------------------------------------------------------------------------------------------|
|                                                                                             |                                                   | Settings x                                                                                                    |
| Ovidiu from Romania<br>by <u>System Administrator</u> - Thursday, 18 November 2021, 12:05 I | РМ                                                | o danga sa                                                                                                    |
| Hi everyone,                                                                                |                                                   |                                                                                                    |
| I am Ovidiu from Romania. I am a digital trainer and I contribu                             | uted to designing this course. I hope that you fi | nd it interesting and useful at the same time.                                                                                                    |
| It is very nice meeting everyone!                                                           |                                                   |                                                                                                    |
| Wishing you success with this course,                                                       |                                                   |                                                                                                    |
| Ovidiu                                                                                      |                                                   | The colligity of the second second seco |
|                                                                                             | Vour reply                                        | ATTUILIK ROPH                                                                                                    |
|                                                                                             | Subject                                           | Re: Ovidiu from Romania                                                                                                    |
|                                                                                             | Message                                           |                                                                                                    |
|                                                                                             |                                                   |                                                                                                    |
|                                                                                             |                                                   |                                                                                                    |
|                                                                                             |                                                   |                                                                                                    |
|                                                                                             |                                                   |                                                                                                    |
|                                                                                             |                                                   | Z Discussion subscription 💿                                                                                                    |
|                                                                                             | Attachment                                        | Maximum file size; 500 KB, maximum number of files: 9 - drag and drop not supported                                                                                                    |
|                                                                                             |                                                   | Elies                                                                                                    |
|                                                                                             |                                                   |                                                                                                    |
|                                                                                             |                                                   | 1                                                                                                    |
|                                                                                             | 🗆 Tags                                            |                                                                                                    |
|                                                                                             | Tags                                              | Enter togs.                                                                                                    |
|                                                                                             |                                                   | Post to forum (Conc.)                                                                                                    |
|                                                                                             |                                                   |                                                                                                    |

Nachdem Sie ein Thema ausgewählt haben, antworten Sie in dem Thema, indem Sie auf die Schaltfläche <<**Antworten**>> klicken. Es erscheint ein Feld, in das Sie Ihre Nachricht schreiben können. Wenn Sie fertig sind, klicken Sie auf <<**Beitrag im Forum**>>.

# **VERVOLLSTÄNDIGEN SIE DIE** KURSMODULE

Nachdem Sie sich eingeloggt, eingeschrieben und das Forum durchlaufen haben, können Sie nun mit dem theoretischen Modul fortfahren!

Der Lernprozess umfasst Spielelemente, die aus einem Ablauf von Lektionen, Animationen, zu erledigenden Aufgaben, der Vergabe von Abzeichen für erledigte Aufgaben, dem Sammeln aller Abzeichen durch die Teilnehmer und dem Erhalt eines Kursabschlusszertifikats bestehen.

| T           | T Home Dashboard My courses |                         |        |        |                   | 4 <sup>0</sup> 0                               | <b>v</b> -   |  |
|-------------|-----------------------------|-------------------------|--------|--------|-------------------|------------------------------------------------|--------------|--|
|             |                             | Course                  | Grades | Badges | Competencies      | Enrol me in this course                        |              |  |
| ×           |                             |                         |        |        | Digital Citizensh | Ip - DIGCIT in EN, RO, GR, DE > DIGCIT English |              |  |
| ✓ About the | course                      | 1                       |        |        | DIGCIT            | 3. Media & Information Literacy - English      |              |  |
| Forum. Int  | troduce<br>. Why m          | yourself<br>nedia liter |        |        | ~ Ab              | out the course                                 | Collapse all |  |

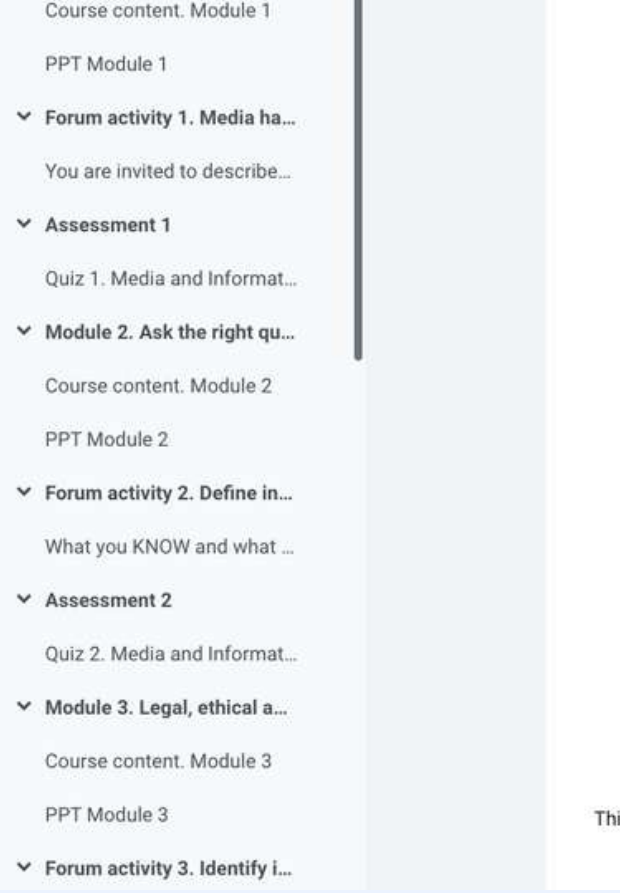

This course consists of 5 modules. We invite you to introduce yourself, go through the course materials at your own pace and take the assessments at your convenience. After completing all the steps, you can download your course completion certificate.

?

Der theoretische Teil des Kurses wird in Form eines E-Books präsentiert. Sie können durch die Abschnitte navigieren, die für Sie von Interesse sind, und dort anhalten.
Die Anzahl der Kapitel hängt von den Modulen und dem Kurs ab, aber es gibt nicht zu viele Informationen, die Sie belasten, da die Kurse so organisiert sind, dass Sie die Informationen besser aufnehmen können.
Aus diesem Grund ist das Hauptthema – Digital Citizenship –, das sehr breit angelegt ist, in mehrere Kurse unterteilt.

## Die zehn Kurse, an denen Sie teilnehmen können, sind

Zugang und Inklusion Lernen und Kreativität Medien und Informationskompetenz Ethik und Einfühlungsvermögen Gesundheit und Wohlbefinden E-Präsenz und Kommunikation Aktive Teilnahme Rechte und Verantwortung Datenschutz und Sicherheit Sensibilisierung der Verbraucher

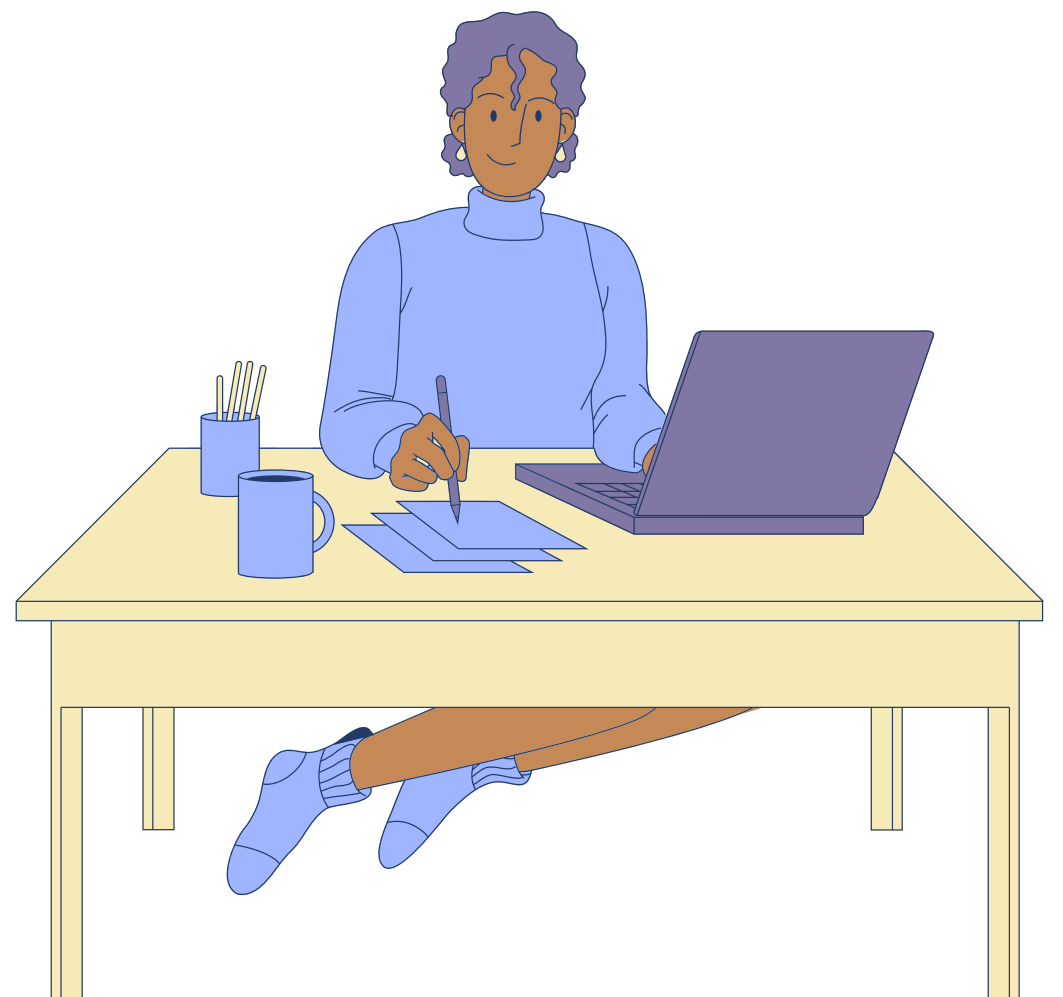

Wenn Sie eher visuell veranlagt sind, haben Sie die Möglichkeit, die PowerPoint-Präsentation zu lesen. Sie finden Präsentationen zu jedem Modul. Viel Spaß mit dem Kurs!

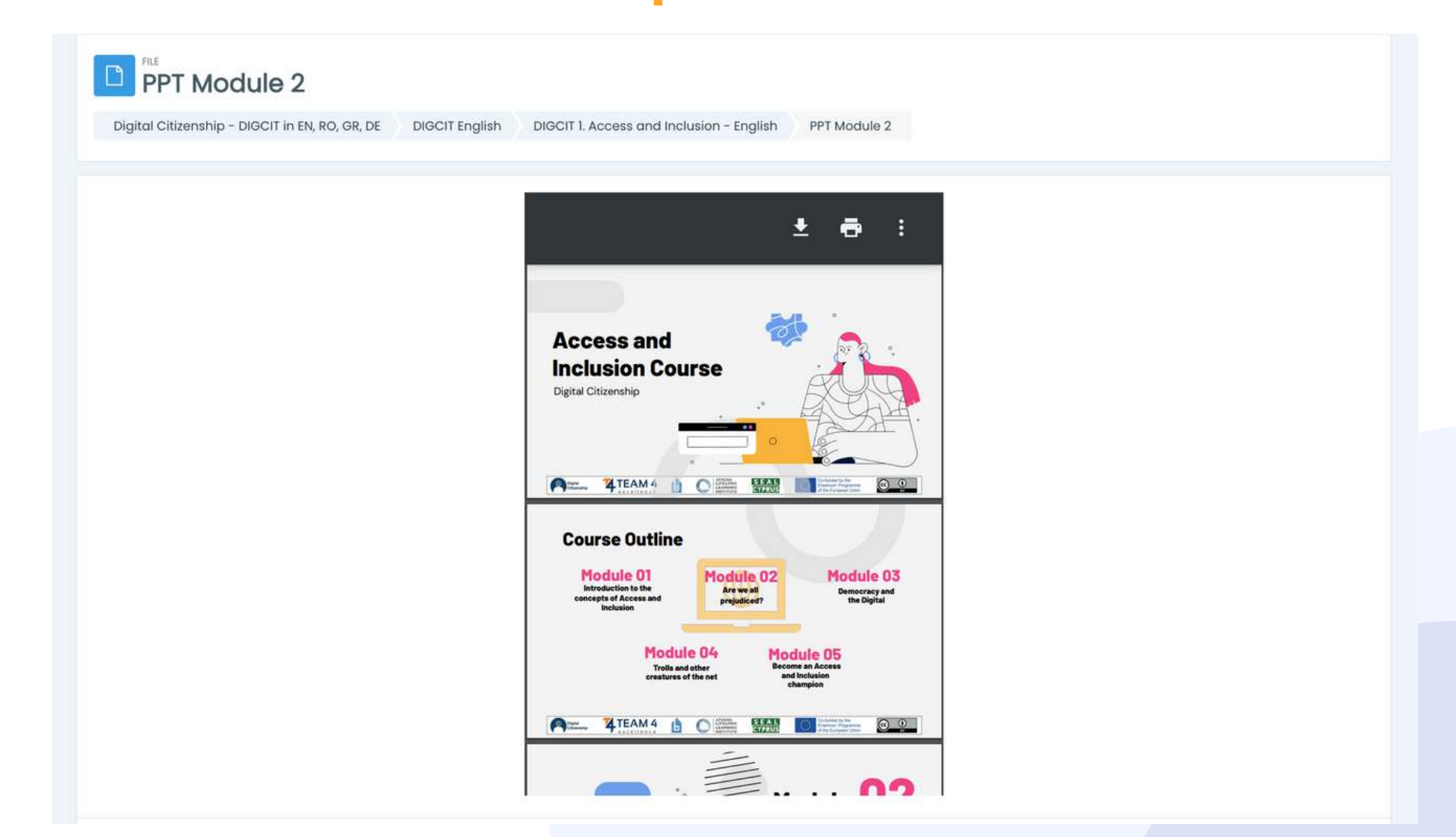

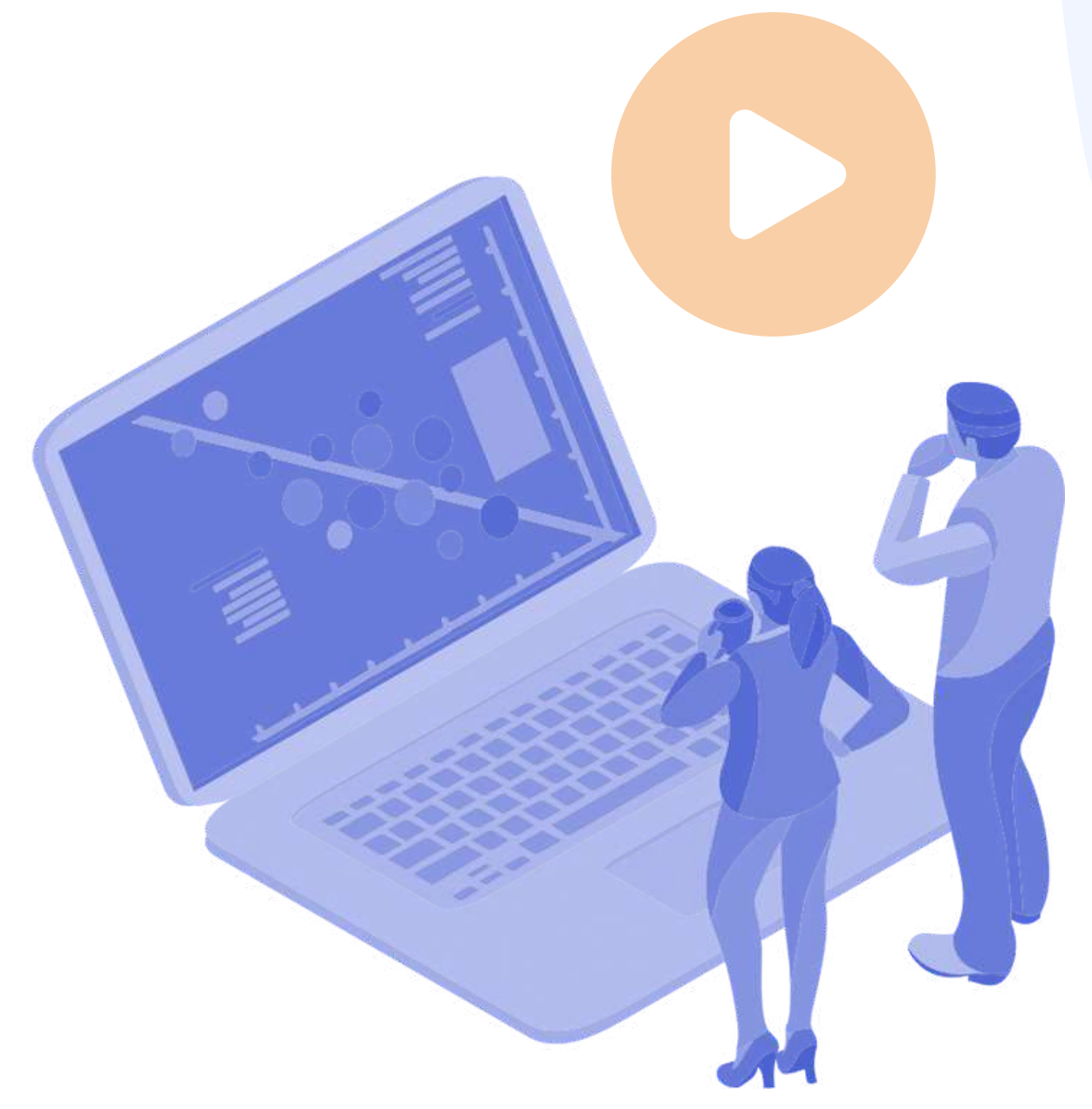

Wenn Sie Video/Audio bevorzugen, laden wir Sie ein, sich unsere Videopräsentationen hier anzusehen: <u>https://trainingclub.eu/digcit/</u>

# LÖSEN SIE DIE QUIZFRAGEN

Nach jeder Lektion folgt ein Quiz. Das Quiz gibt Ihnen die Möglichkeit, Ihren Wissensstand zu testen. Es gibt 10 Multiple-Choice-Fragen mit drei Antwortmöglichkeiten. Nur eine davon ist richtig. Lesen Sie aufmerksam und lösen Sie den Test. Wir wünschen Ihnen viel Erfolg!

### Um das Quiz zu starten, klicken Sie auf <<**Quiz versuchen**>>

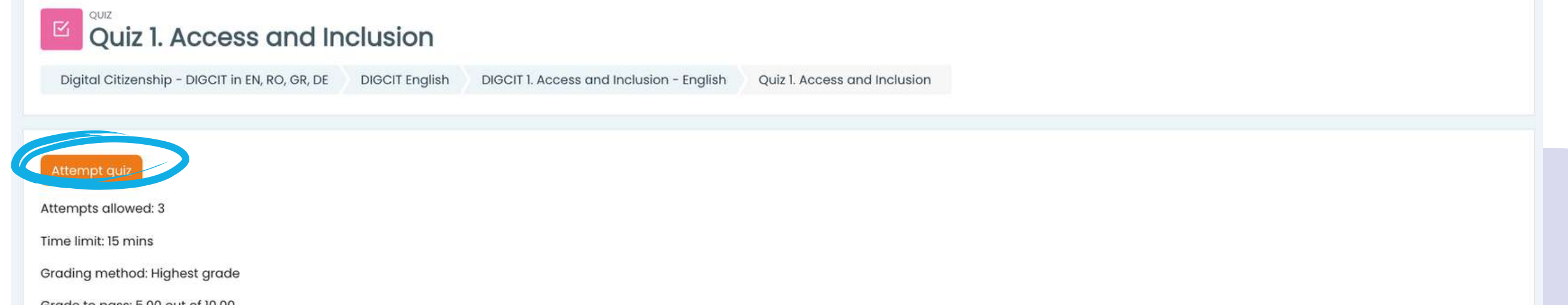

Grade to pass: 5.00 out of 10.00

Previous activity

You are invited to describe/ write down what you already know about the topic "Access & Inclusion""

\$

Next activity

Sie haben 15 Minuten Zeit, um alle Fragen zu beantworten. Die Tests sind als Multiple-Choice-Rastertest konzipiert.

Jump to ...

### Klicken Sie auf <<**Versuch** starten>> und testen Sie Ihr Wissen

#### Start attempt

×

#### Time limit

Your attempt will have a time limit of 15 mins. When you start, the timer will begin to count down and cannot be paused. You must finish your attempt before it expires. Are you sure you wish to start now?

Start attempt Cancel

Wenn Sie zu mehr als 50 % richtig antworten, haben Sie die Mindestpunktzahl erreicht und erhalten ein Abzeichen. Wenn Sie die Mindestpunktzahl nicht erreicht haben, bleiben Sie ruhig, es gibt noch ein paar Versuche. Lesen Sie in Ihrem eigenen Tempo!

| Quiz 1. Access ar                                   | nd Inclusion                                                    |                                                                      |                    |                 |  |
|-----------------------------------------------------|-----------------------------------------------------------------|----------------------------------------------------------------------|--------------------|-----------------|--|
| Digital Citizenship - DIGCIT in EN, RO, 4           | GR, DE DIGCIT English DIGCIT 1. Access and Inclusi              | on - English Quiz 1. Access and Inclusion                            | Summary of attempt |                 |  |
| Back<br>Quiz 1. Access and In<br>Summary of attempt | nclusion                                                        |                                                                      |                    | Quiz navigation |  |
| Question                                            | Status                                                          |                                                                      |                    |                 |  |
| l I                                                 | Answer saved                                                    | onfirmation ×                                                        |                    |                 |  |
|                                                     | Answer saved<br>Answer saved<br>be                              | ce you submit, you will no longer<br>able to change your answers for |                    |                 |  |
| ł                                                   | Answer saved                                                    | attempt.                                                             |                    |                 |  |
|                                                     | Return to attempt                                               |                                                                      | Time left 0:12:18  |                 |  |
|                                                     | This attempt must be submitted by Wednesd Submit all and finish | ay, 6 July 122, 1.16 AM.                                             |                    |                 |  |

Wenn Sie fertig sind, wählen Sie << Alle abschicken und **beenden**>>. Dann werden die Antworten korrigiert und Sie können sehen, wo Sie Fehler gemacht haben.

| Quiz<br>Quiz 1.   | Media and Info               | ormation       | Literacy                                         |                                        |                         |
|-------------------|------------------------------|----------------|--------------------------------------------------|----------------------------------------|-------------------------|
| gital Citizenship | o - DIGCIT in EN, RO, GR, DE | DIGCIT English | DIGCIT 3. Media & Information Literacy - English | Quiz 1. Media and Information Literacy |                         |
| Started on        | Thursday, 7 July 2022, 12:04 | PM             |                                                  |                                        | Quiz navigation         |
| State             | Finished                     |                |                                                  |                                        | 1234                    |
| Completed on      | Thursday, 7 July 2022, 12:06 | PM             |                                                  |                                        |                         |
| Time taken        | 2 mins                       |                |                                                  |                                        | Show one page at a time |
| Grade             | 10.00 out of 10.00 (100%)    |                |                                                  |                                        | Finish review           |

Je nach der erreichten Note erhalten Sie das Abzeichen. Dann können Sie den Kurs mit der nächsten Aktivität fortsetzen.

Sie können das Quiz wiederholen, wenn Sie mit Ihrem **Ergebnis nicht zufrieden sind oder wenn Sie Ihr Wissen** erneut testen möchten, auch nachdem Sie das Zertifikat erhalten haben.

Wählen Sie dazu einfach << Quiz erneut versuchen>>

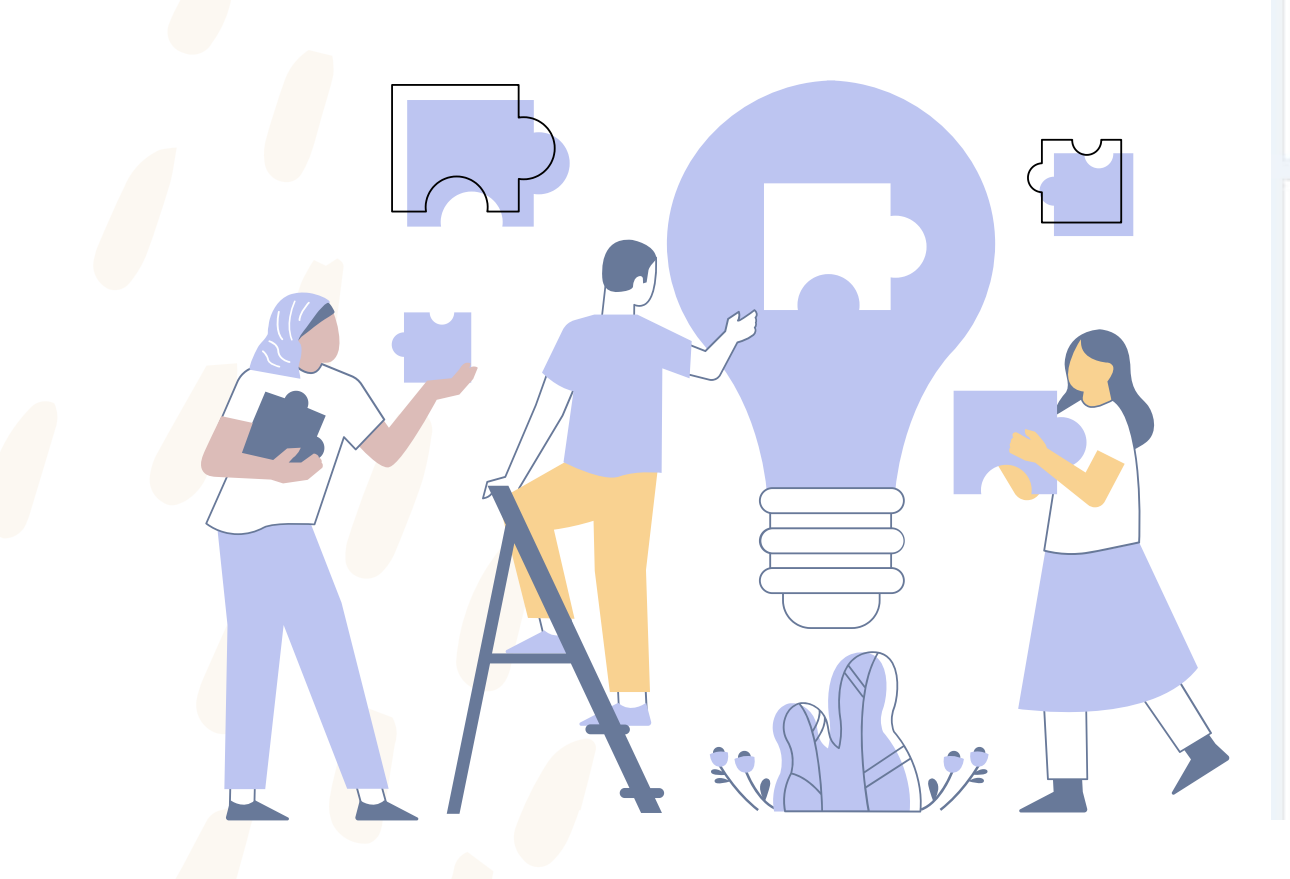

| Quiz 1. A               | ccess and In             | clusion /              |                                          |                              |
|-------------------------|--------------------------|------------------------|------------------------------------------|------------------------------|
| Digital Citizenship - [ | DIGCIT in EN, PO, GR, DE | DIGCIT E IN            | DIGCIT 1. Access and Inclusion - English | Quiz 1. Access and Inclusion |
| Re-attempt quiz         | 4                        |                        |                                          |                              |
| Attempts allowed: 3     |                          |                        |                                          |                              |
| Time limit: 15 mins     |                          |                        |                                          |                              |
| Grading method: Highes  | st grade                 |                        |                                          |                              |
| Grade to pass: 5.00 out | of 10.00                 |                        |                                          |                              |
| Summary of y            | our previous (           | attempts               |                                          |                              |
| Attempt                 | State                    |                        |                                          | 3                            |
| 1                       | Finished                 | au 6 1010 2022 11-02 A |                                          |                              |

Highest grade: 7.50 / 10.00.

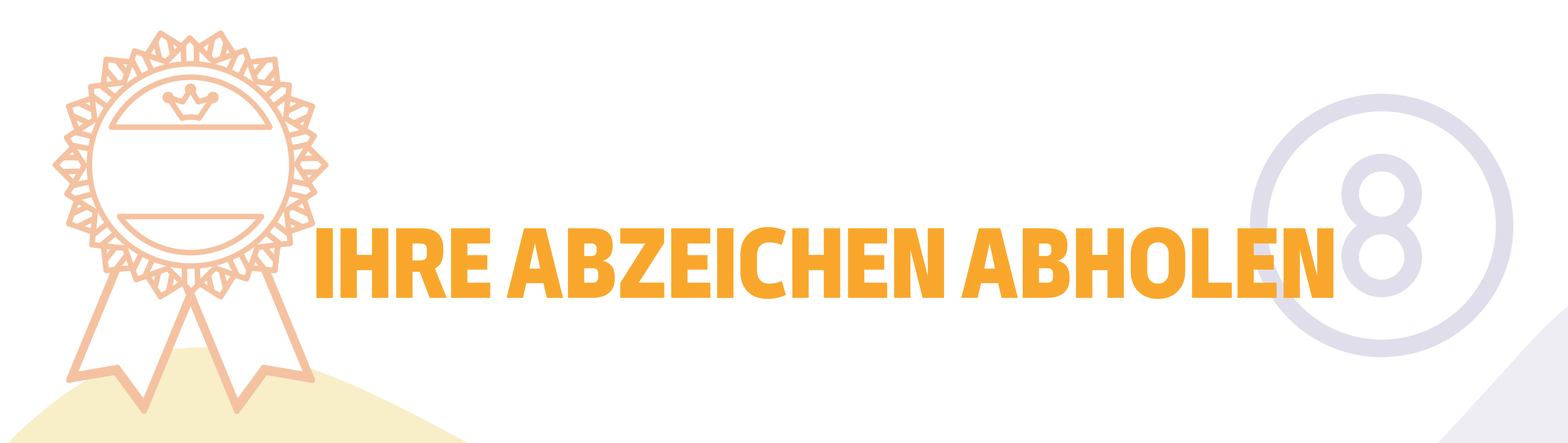

Die Abzeichen kennzeichnen den erfolgreichen Abschluss eines jeden Moduls. Wenn du das Quiz mit einer guten Punktzahl löst, erhältst du ein neues Abzeichen. Wir wünschen Ihnen viel Glück beim Sammeln aller 5 Abzeichen!

1.DIGCIT BLAU INITATOR
2.DIGCIT GRÜN ENTDECKER
3.DIGCIT BRONZE FORSCHER
4.DIGCIT SILBER EXPERTE
5.DIGCIT GOLDENER MEISTER

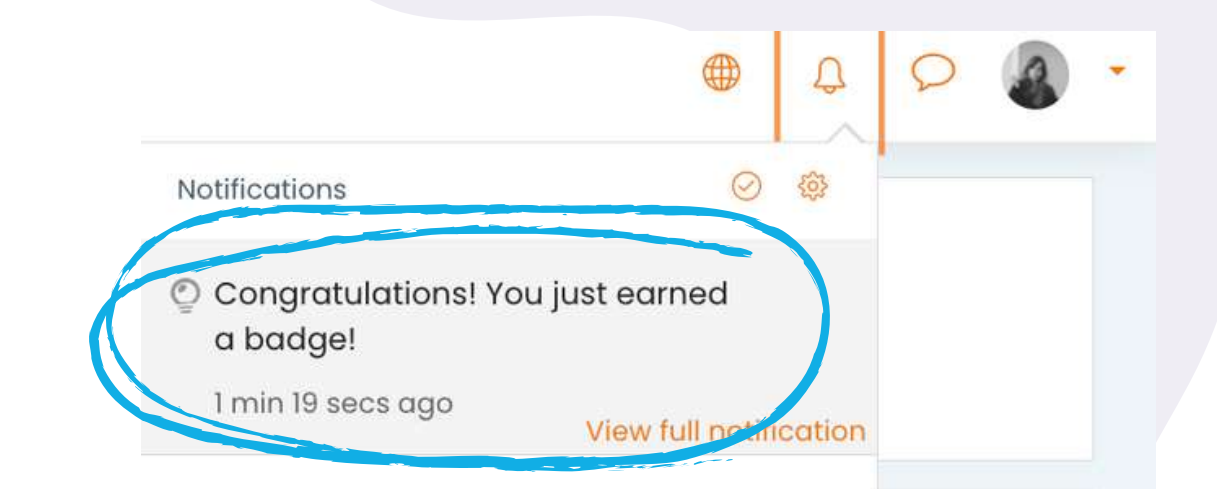

Nach jedem erfolgreich abgeschlossenen

Quiz erhalten Sie eine Benachrichtigung in der rechten oberen Ecke. Wenn Sie darauf zugreifen, gelangen Sie zu dem Bereich mit den Abzeichen, der mit Ihren neuen Leistungen aktualisiert wird.

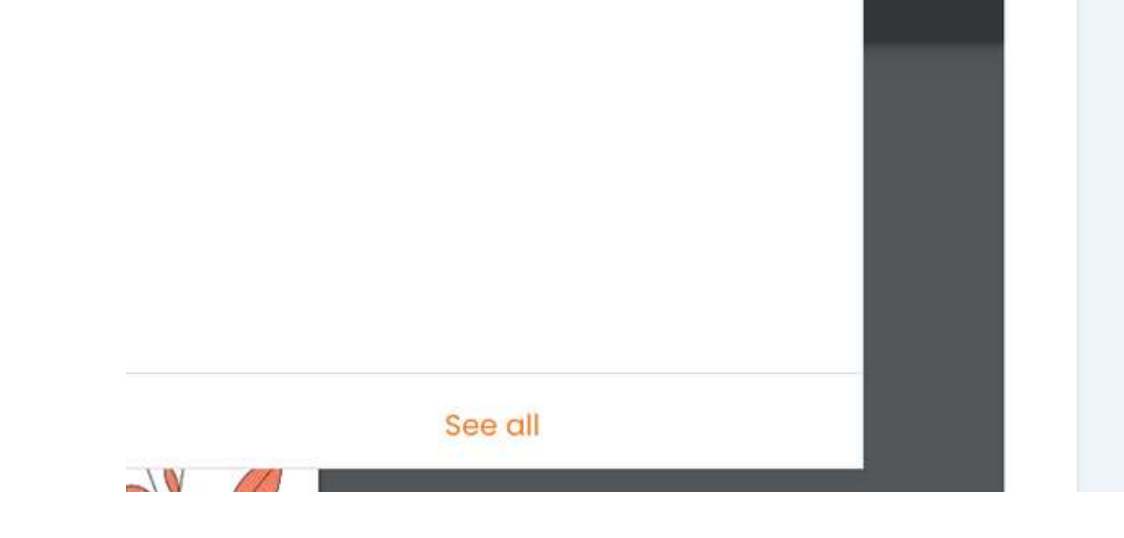

| Digital Citizen                                                                                                    | ship - DIGCIT in EN, RO, GR, DE DIGCIT Eng | lish              |                                                                                                    |               |
|----------------------------------------------------------------------------------------------------|--------------------------------------------|-------------------|----------------------------------------------------------------------------------------------------|---------------|
| adges                                                                                                    |                                            |                   |                                                                                                    |               |
| mage                                                                                                    | Name 🔷                                     | Description       | Criteria                                                                                                    | Issued to me* |
|                                                                                                    | DIGCIT MIL Silver Expert                   | Silver Expert     | <ul> <li>The following activity has to be completed:</li> <li>"Quiz - Quiz 4. Media and Information Literacy"</li> </ul> |               |
| Real Control of Control of Contro | DIGCIT MIL Green Explorer                  | Green Explorer    | <ul> <li>The following activity has to be completed:</li> <li>"Quiz - Quiz 2. Media and Information Literacy"</li> </ul> |               |
|                                                                                                    | DIGCIT MIL Gold Master                     | Gold Master       | <ul> <li>The following activity has to be completed:</li> <li>"Quiz - Quiz 5. Media and Information Literacy"</li> </ul> |               |
|                                                                                                    | DIGCIT MIL Bronze Researcher               | Bronze Researcher | <ul> <li>The following activity has to be completed:</li> <li>"Quiz - Quiz 3. Media and Information Literacy"</li> </ul> |               |
|                                                                                                    | DIGCIT MIL Blue Initiator                  | Blue Initiator    | <ul> <li>The following activity has to be completed:</li> <li>"Quiz - Quiz 1. Media and Information Literacy"</li> </ul> |               |

Sammle mehr Wissen und erhalte alle Abzeichen!

# FEEDBACK GEBEN

Die Meinung der Studierenden ist wichtig für die Verbesserung der Kurse! Wir laden Sie ein, uns Ihre Meinung über den Kurs mitzuteilen.

Der Bereich "Feedback "ähnelt dem Bereich "Forum "und gibt Ihnen die Möglichkeit, Ihre Meinung über die Funktionalität des Kurses, seine Effektivität oder ein Thema, das Sie angesprochen hat, zu äußern.

Source: (Goodwill, 2020)

Analyze each part and then answer the following questions:

• Are there any funny or exciting things? Why is it entertainment?

- · How is the website educational? Does it use good evidence to support its claims?
- What is advertising?
- Do they want to persuade? Who created it? How do you know? Why do you think it is persuasive?
- Is there a main scope of the website? Which one?

To do: Start discussions: 1

Task 1: Start a discussion to share your understanding about using CRAAP criteria to evaluate a webpage.

Task 2: Reply twice to answer to at least two of your colleagues' posts.

### Verwenden Sie die Schaltflächen <<**Diskussionsthema** hinzufügen>> und <<**Im Forum posten**>>, um die Umfrage zu vervollständigen und die Felder auszufüllen.

| Using CRAAP criteria                          | to evaluate a webpage                                                                                      |                    |
|-----------------------------------------------|----------------------------------------------------------------------------------------------------|--------------------|
| igital Citizenship - DIGCIT in EN, RO, GR, DE | DIGCIT English DIGCIT 3. Media & Information Literacy - English Using CRAAP criteria to evaluate a webpage |                    |
| Search forums Q Add disc                      | ussion topic                                                                                               | Subscribe to forum |
| is forum allows each person to start one di   | cussion topic.                                                                                             |                    |
|                                               |                                                                                                    |                    |
| ect (                                         |                                                                                                    |                    |
| age                                           |                                                                                                    |                    |
|                                               |                                                                                                    |                    |
|                                               |                                                                                                    |                    |
|                                               |                                                                                                    |                    |
|                                               |                                                                                                    |                    |
|                                               |                                                                                                    |                    |
|                                               |                                                                                                    |                    |
|                                               |                                                                                                    |                    |
|                                               |                                                                                                    |                    |

# **DASZERTIFIKAT HERUNTERLADEN**

Sie haben das Ende des Kurses erreicht. Herzlichen Glückwunsch, dass Sie alle Module des Online-Kurses durchlaufen und alle Aufgaben erfolgreich abgeschlossen haben! Jetzt können Sie Ihr kostenloses Kursabschlusszertifikat in zwei einfachen Schritten herunterladen Wählen Sie zunächst

<< Downloaden Sie Ihr Zertifikat für (Name des DIGCIT-Kurses)>>

#### Course completion certificate

You have reached the end of the course.

Congratulations for going through all the online course modules!

The link "Download your certificate for the Media and Information Literacy course" will be available upon completing all the tasks listed below.

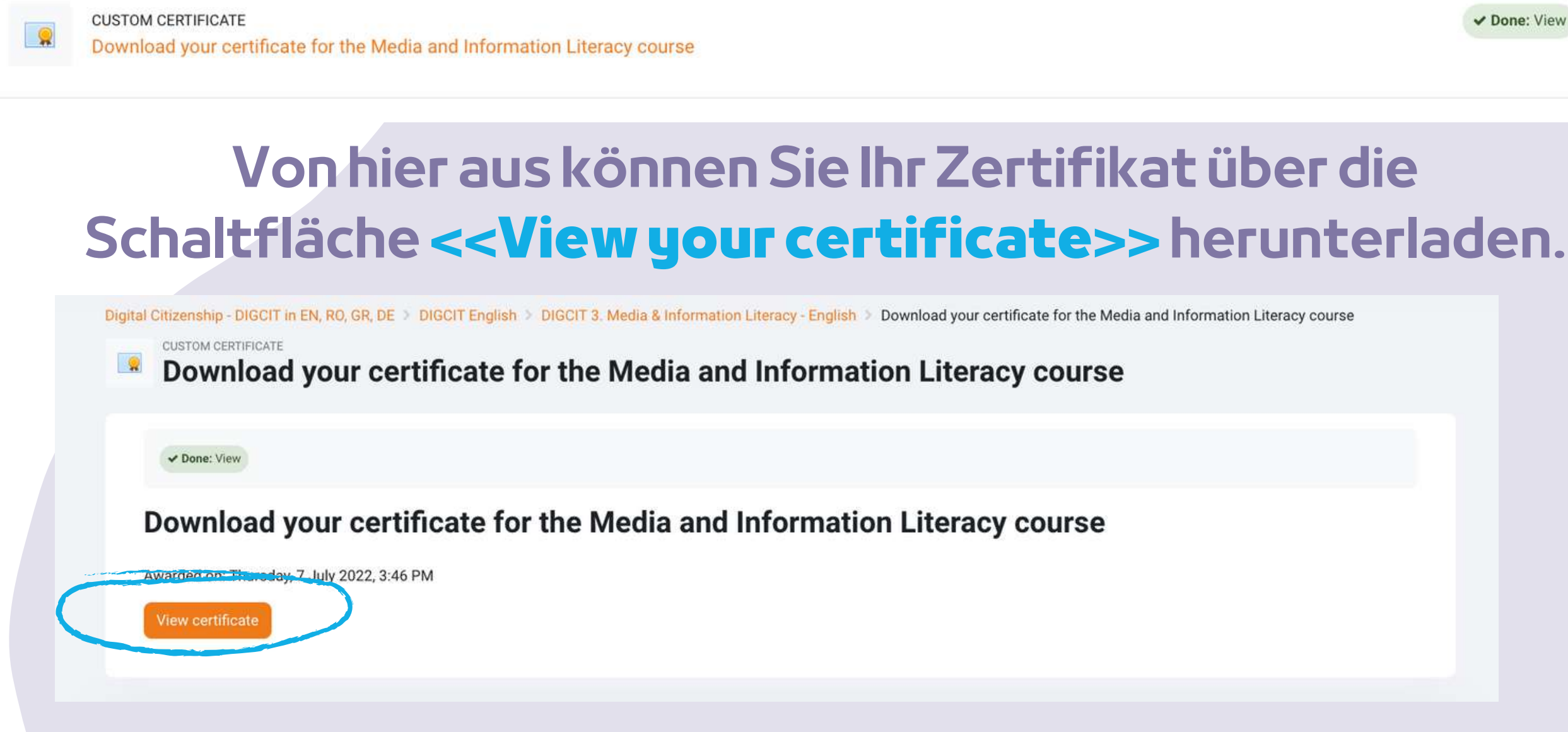

Wir danken Ihnen für Ihre Teilnahme und hoffen, dass sowohl der Leitfaden als auch der Kurs für Sie hilfreich waren.

> Lesen Sie hier mehr über das Projekt: https://trainingclub.eu/digcit/

✓ Done: View

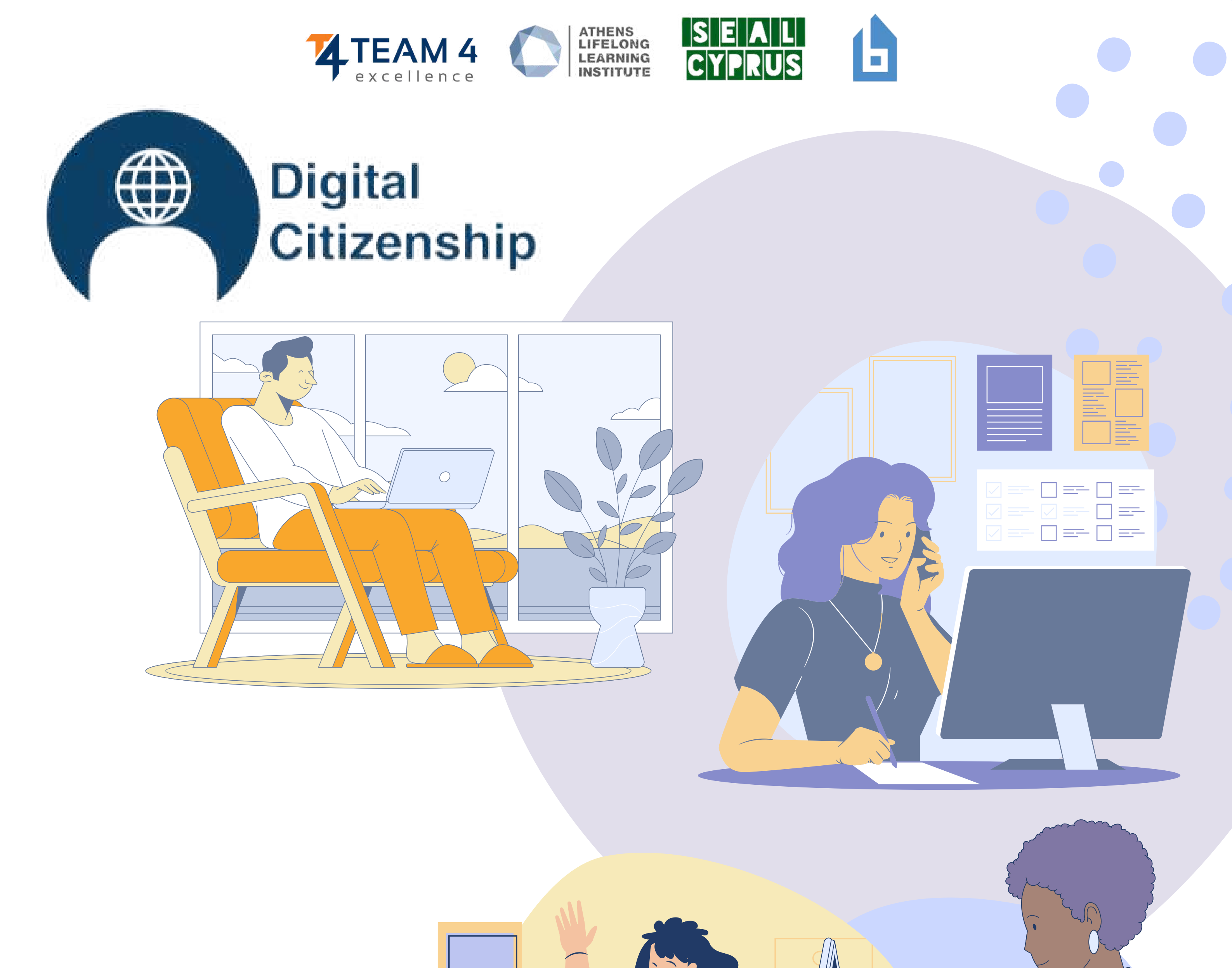

Co-funded by the Erasmus+ Programme of the European Union

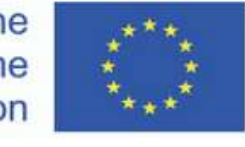

Danksagung. Dieses Lernmaterial wurde von der Europäischen Kommission im Rahmen der ERASMUS+ Finanzhilfevereinbarung 2019-3-RO01-KA205-078053, "Strategische Partnerschaft zur Entwicklung offener Bildungsressourcen für den Unterricht in digitaler Bürgerschaft - DIGCIT", finanziert.

HTIT

Haftungsausschluss. Die Unterstützung der Europäischen Kommission für die Erstellung dieser Veröffentlichung stellt keine Billigung des Inhalts dar, der ausschließlich die Ansichten der Autoren widerspiegelt, und die Kommission kann nicht für eine etwaige Verwendung der darin enthaltenen Informationen verantwortlich gemacht werden.

Copyright-Hinweis. CC BY. Diese Lizenz erlaubt es Wiederverwertern, das Material in jedem Medium oder Format zu verbreiten, neu zu mischen, anzupassen und darauf aufzubauen, solange der Urheber genannt wird. Die Lizenz erlaubt auch die kommerzielle Nutzung. © 2020 - 2022 DIGCIT Konsortium